### **CONECTAR IGUALDAD:**

### Recomendaciones e-learning class

PROFESORA SILVANA MACEDO – BAHÍA BLANCA

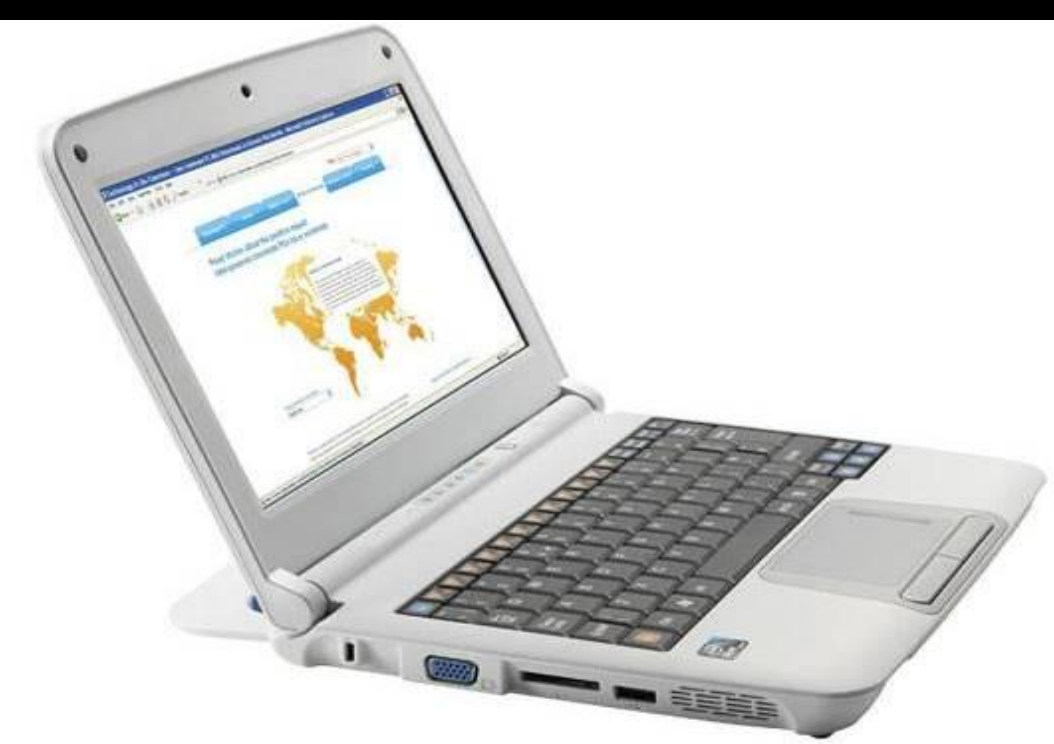

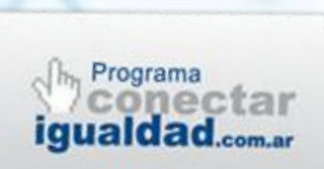

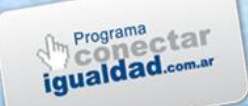

## PRESENTACIÓN

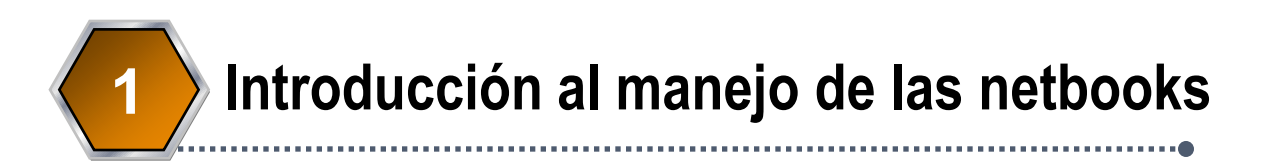

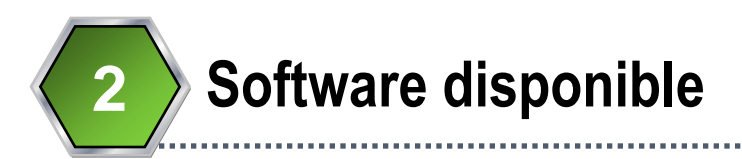

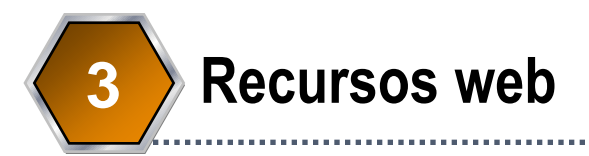

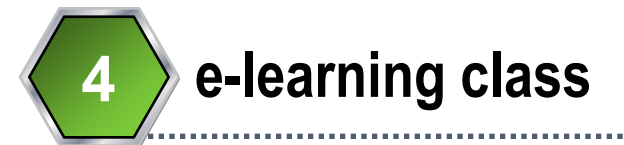

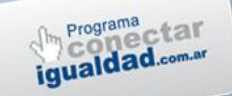

#### **PCI: CONECTAR IGUALDAD**

#### **OBJETIVO SOCIAL:**

#### Garantizar el acceso de todos los jóvenes a las TIC.

#### **OBJETIVO PEDAGÓGICO:**

#### Generar una mejor calidad de enseñanza en la escuela:

- Fomentar más y mejores estrategias de enseñanza.
- Disponer de mayor información para conocer e interactuar en el mundo actual.
- Concentrar el proceso educativo en el desarrollo de "competencias" y habilidades complejas.

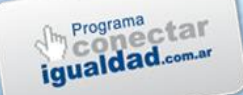

#### **PCI: CONECTAR IGUALDAD**

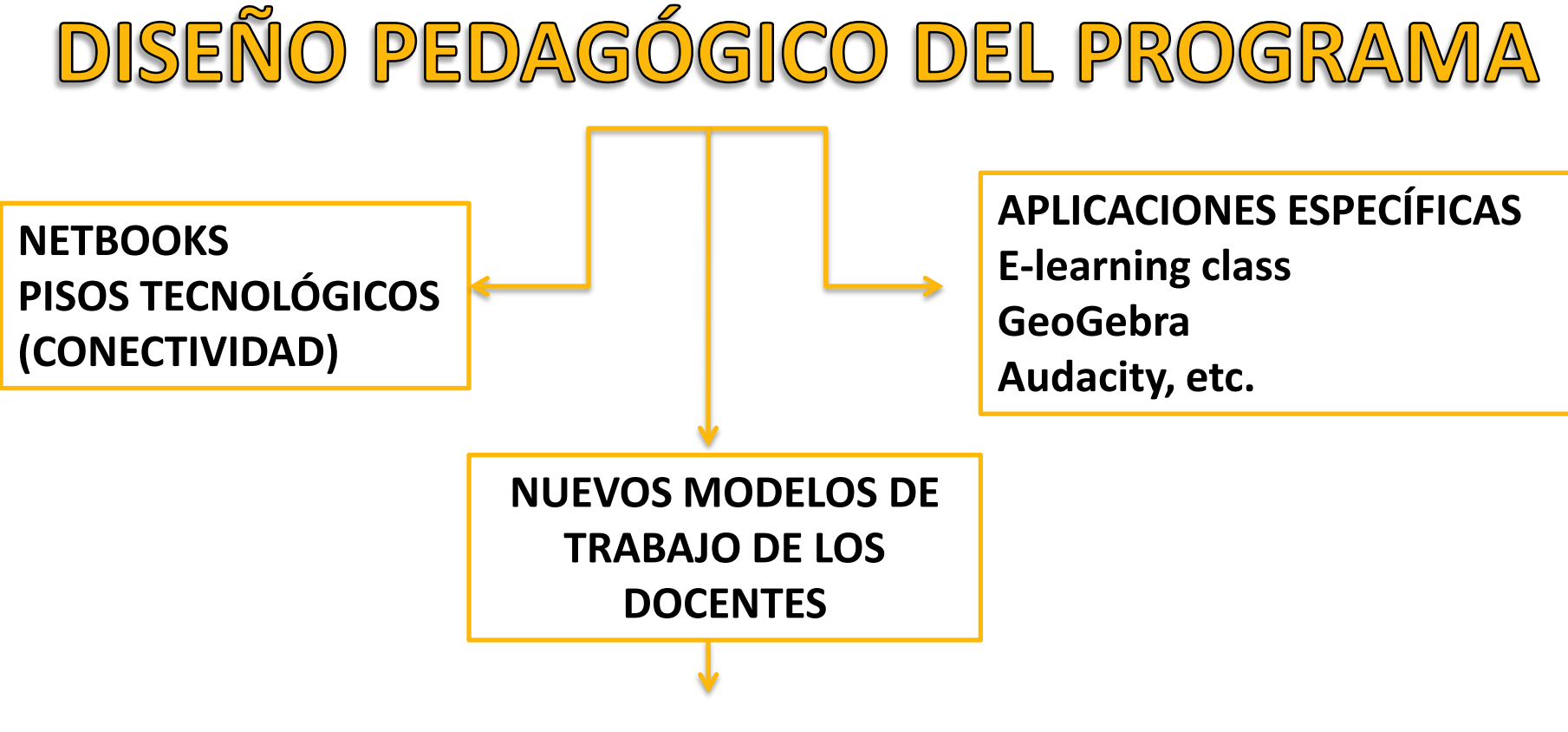

Capacitación para que los docentes se apropien de nuevos modos de enseñar

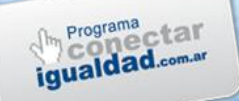

# RECOMENDACIONES INICIALES

#### **REGISTRAR LA NETBOOK**

#### Ingresar al sitio <u>www.conectarigualdad.gob.ar</u> para activar la garantía y el soporte técnico

| nectar ig                                                                    | jualdad<br>ctarigualdad.gob.ar                                                    |                                                  | Con vos.                               |                          |
|------------------------------------------------------------------------------|-----------------------------------------------------------------------------------|--------------------------------------------------|----------------------------------------|--------------------------|
|                                                                              | Sobre el Programa                                                                 | La Netbook                                       | Preguntas Frecuentes                   | Noticias                 |
| 1.70                                                                         | <b>0.000</b> de                                                                   | e netbooks<br>Van                                | s entregada                            | as                       |
| ook flickr You<br>Docentes                                                   | Alumnos                                                                           | Familia                                          | Directivos de escuela R                | Q eferentes tecnológicos |
| S.                                                                           |                                                                                   | Bossio, Boudou y Marii<br>netbooks en Tres Arroy | otto entregaron Informe<br>os tiempo r | de avance en             |
|                                                                              |                                                                                   | Sileoni, Bossio y Boud<br>distribuyeron netbooks | en Navarro                             | técnico                  |
| Presidenta de la Nación,<br>riero un milón en el anfis<br>o de 1000 alumnos. | Cristina Fernández, entregó la computado<br>extro de Tecnópolis, donde conoumeron | 2 La Presidenta entregó<br>número un millón      | la netbook                             | e matricula              |

#### **REGISTRAR EL PAQUETE OFFICE**

El paquete OFFICE deberá ser activado por cada usuario. Cuando solicite la clave del registro del producto deben ingresarla. La clave que se encuentra en el sticker pegado en la parte inferior de la netbook o dentro del espacio que ocupa la batería.

2

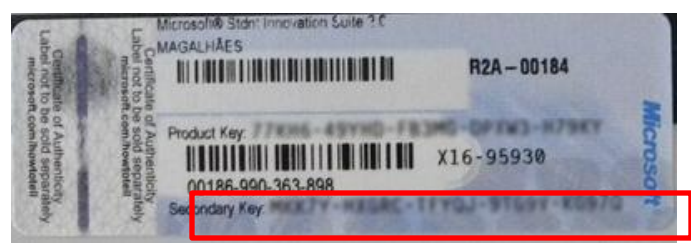

Para completar la activación es necesario estar conectado a Internet.

Recomendamos anotar el N° de serie del equipo y las claves que figuran en el sticker de OFFICE dado que con el tiempo los sticker se van dañando o borrando.

#### **ACTUALIZACIÓN DEL ANTIVIRUS**

Las netbooks vienen con el **antivirus Microsoft Essencials** instalado. Los antivirus deben ser actualizados en forma periódica para poder estar protegidos ante nuevas amenazas.

3

Recomendamos ejecutar los procesos de actualización haciendo doble clic sobre el ícono del antivirus.

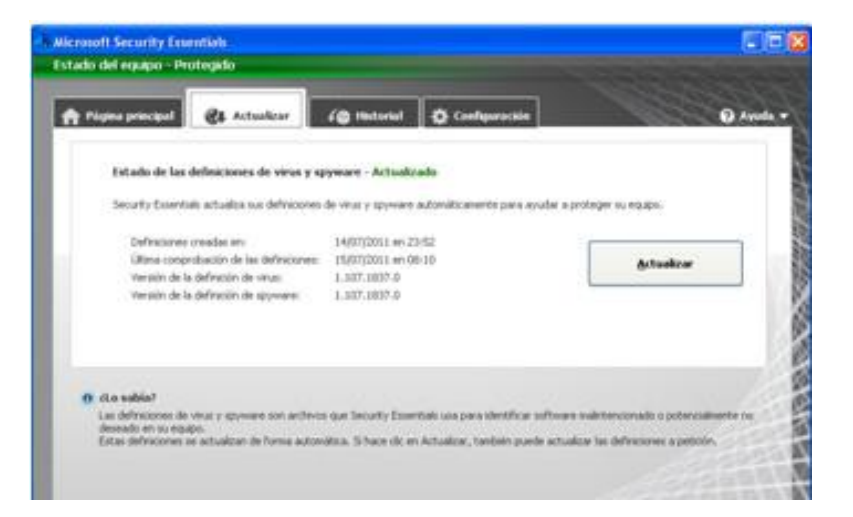

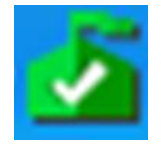

#### **RED WIFI Y CONTENIDOS**

Resulta importante conectar siempre la netbook a la red WIFI del Instituto. Esta conexión les permite acceder a los contenidos del servidor escolar y también actualizar los certificados de seguridad.

Recomendamos seleccionar en el indicador de la red WIFI y seleccionar las redes disponibles que figuran como AP seguido de un nro.

Seleccionar el que tiene mejor señal y marcar la opción *Conectar Automáticamente*.

Una vez conectados para acceder a los escritorios del servidor pueden colocar en el navegador de Internet la dirección

172.16.0.1

Las netbooks cuentan con un sistema de seguridad llamado **Theft Deterrent** (TD) que conecta en forma automática con el servidor para actualizar los certificados que evitan que el equipo se bloquee.

Días previos al bloqueo el ícono mostrará un signo de advertencia, es necesario conectar a la red WIFI para recibir el nuevo certificado.

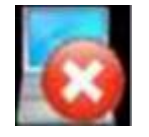

5

Sin conexión Seleccionar red WIFI

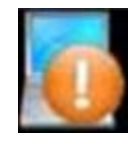

Advertencia de vencimiento de certificado

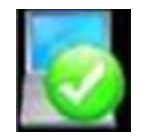

Certificado actualizado

Las netbooks cuentan con un **sistema de restauración** que permite que el software se restaure al momento original en que recibieron la misma.

6

Todo el contenido del **disco C:** será <u>eliminad</u>o y el software instalado en forma posterior se pierde.

La información guardada en el **disco D:** <u>no</u> es afectada por la restauración.

#### **SEGURIDAD DE LOS EQUIPOS**

- Las netbooks necesitan contactar al Servidor periódicamente, según el certificado de seguridad. Si se excede esta configuración las nets <u>se bloquean</u>.
- Los equipos solo pueden asociarse al servidor en <u>una</u> sola escuela. Cada net posee un chip interno ("llave de seguridad"), si se asocia a otro servidor comienza a reiniciar y se bloquea.
- Las netbooks se bloquean por las siguientes razones:
- No llegan a la institución y no renuevan certificados. Riesgo: 2 días del vencimiento (o 5 arranques)
- Los usuarios "prueban" métodos y cambian la configuración.

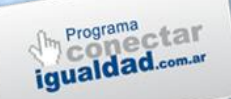

## **Recorriendo la web**

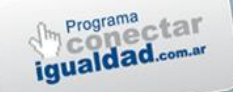

### SECUENCIAS DIDÁCTICAS

#### http://secuencias.educ.ar/

#### **Secuencias Didácticas**

#### conectar igualdad

www.conectarigualdad.gob.ar

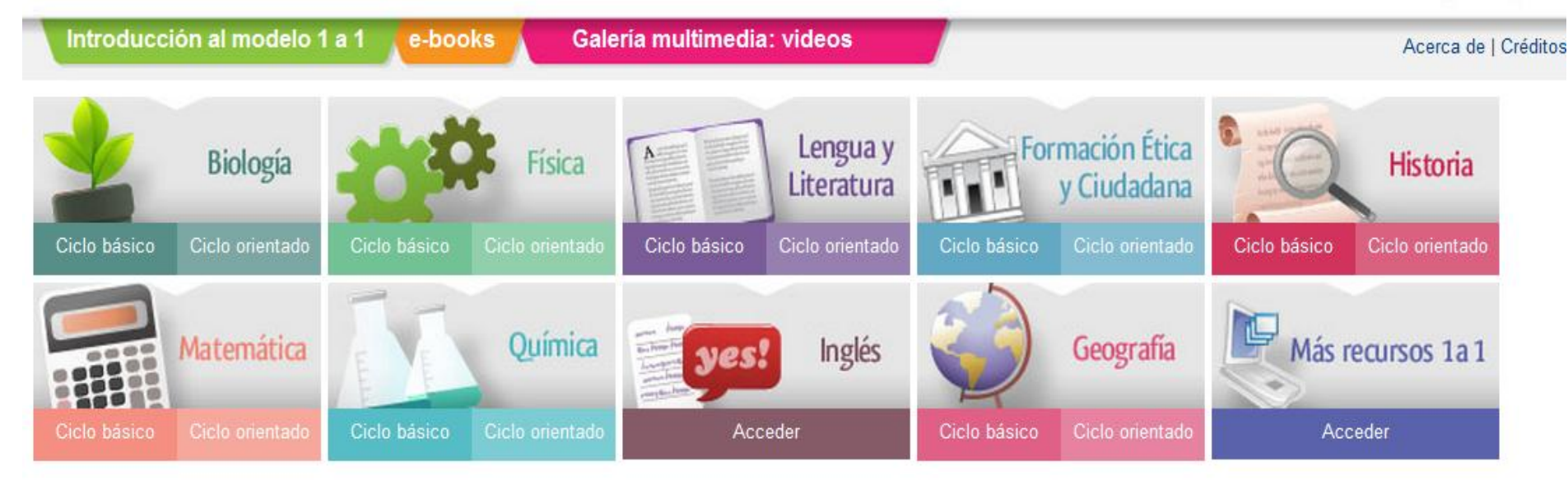

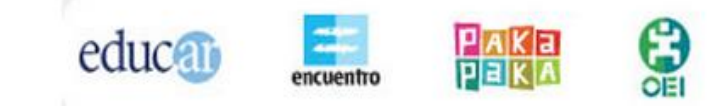

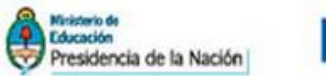

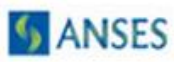

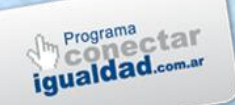

### **COLECCIÓN EDUC.AR**

#### http://coleccion.educ.ar/

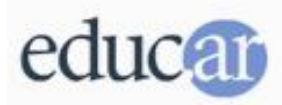

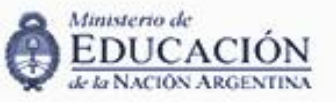

#### Colección educ.ar

Presentamos la **Colección educ.ar** para navegar **conectado en internet**. Un conjunto de recursos, ejercicios, documentos, canciones y videos para trabajar en los distintos niveles educativos en una amplia gama de temas curriculares: Lengua, Matemáticas, Ciencias Naturales, Ciencias Sociales, Formación ética y Ciudadana, Informática, entre otros.

Complete el formulario y reciba gratis los CD de la Colección

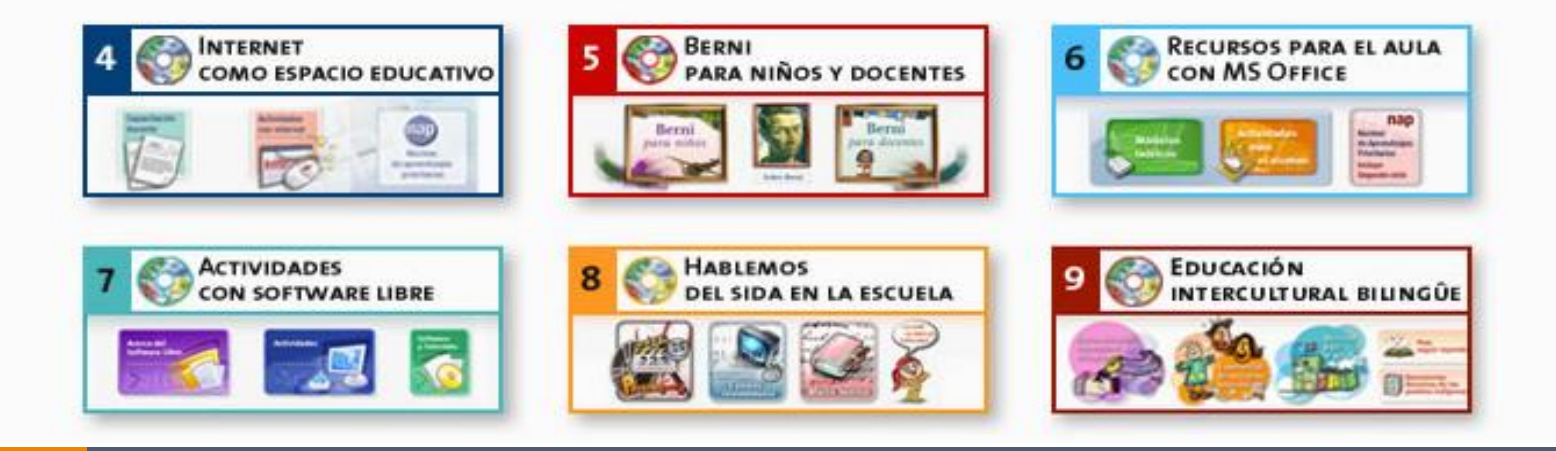

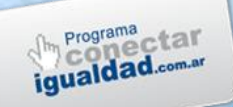

### INFOGRAFÍAS

#### http://infografias.educ.ar/

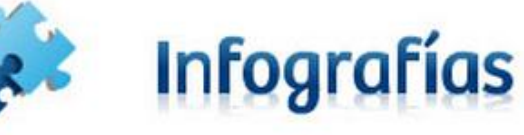

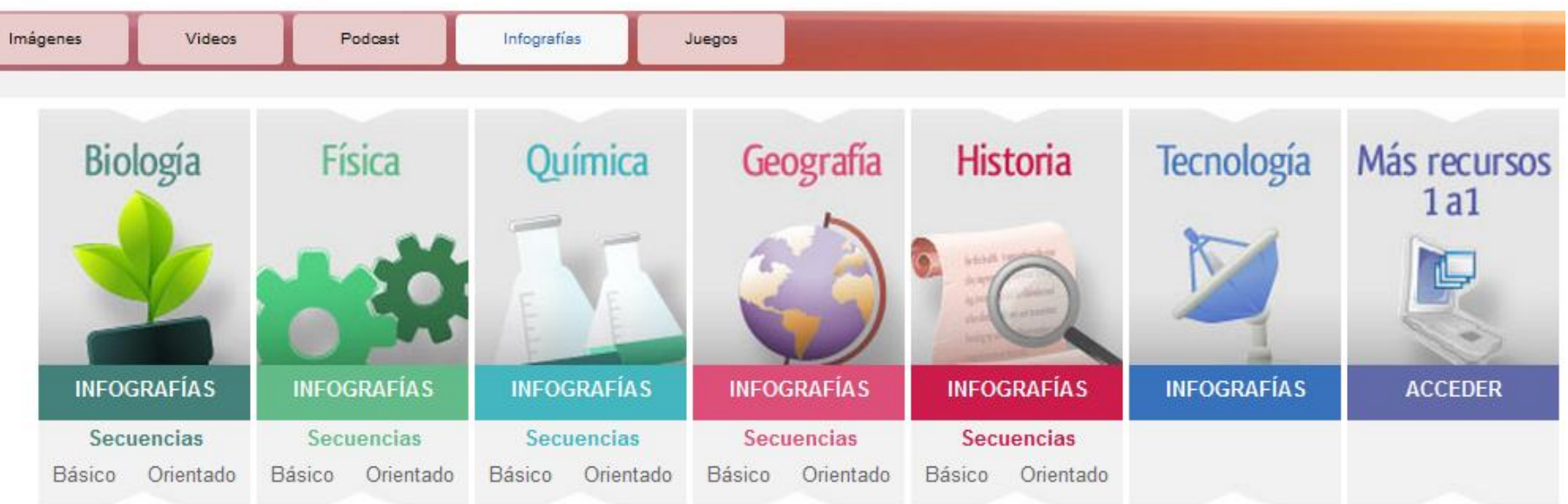

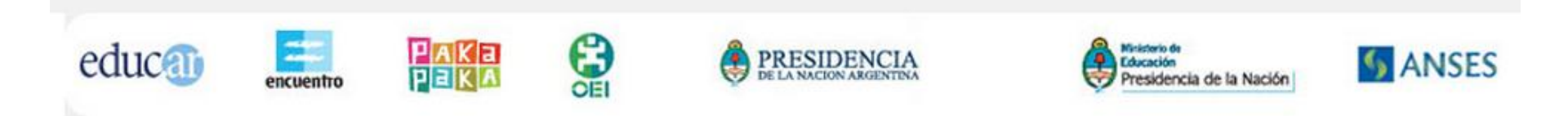

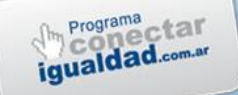

#### **ESCRITORIO DOCENTES**

#### http://escritoriodocentes.educ.ar/

#### 🔳 Escritorio del docente

conectar igualdad

www.conectarigualdad.gob.ar

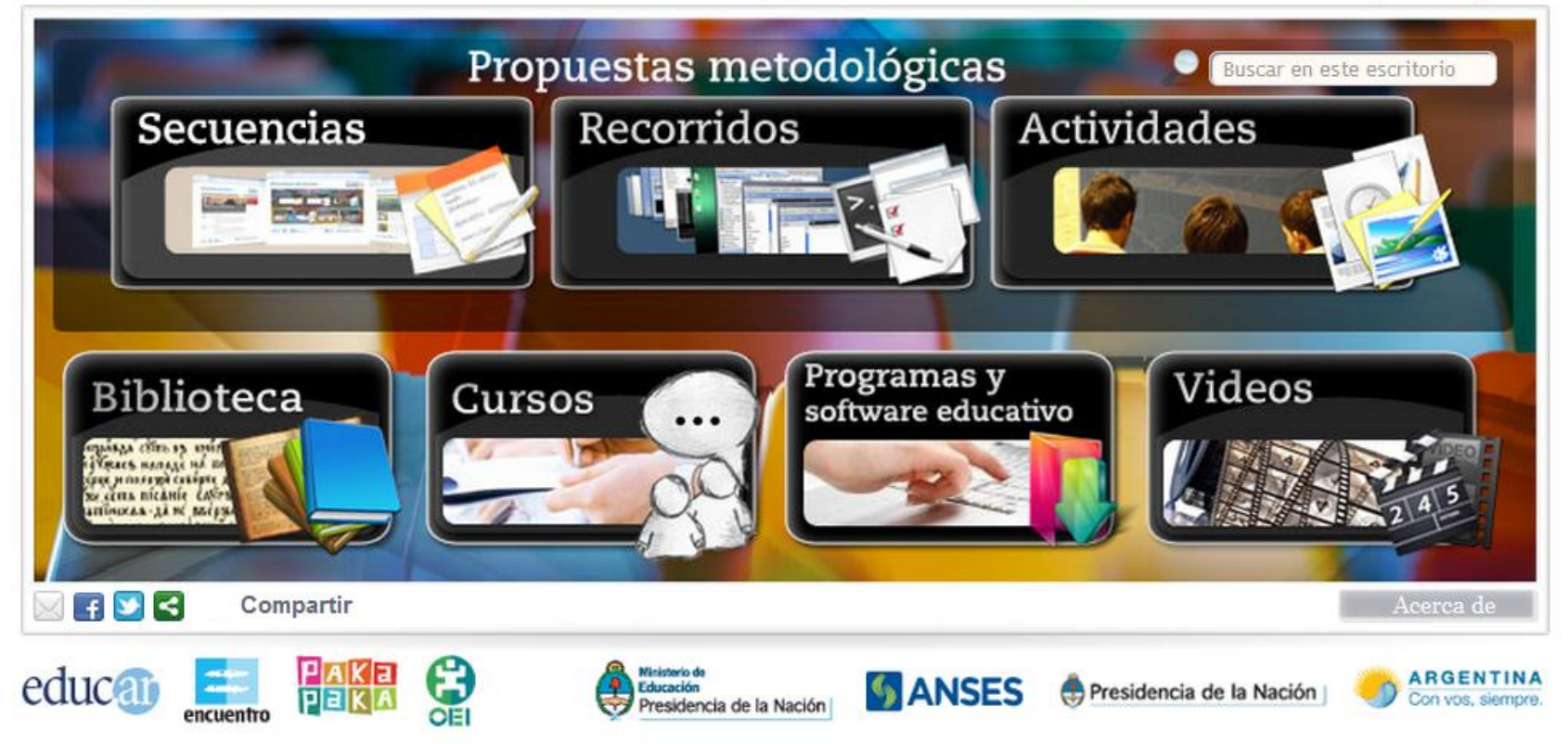

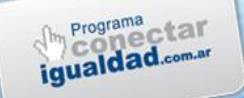

### **OTROS ENLACES**

- http://www.encuentro.gob.ar
- http://www.educ.ar
- http://wikipediaenelaula.educ.ar
- http://competenciastic.educ.ar
- http://videos.educ.ar
- http://galerias.educ.ar
- http://red.infd.edu.ar

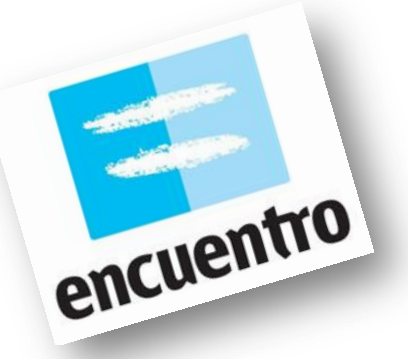

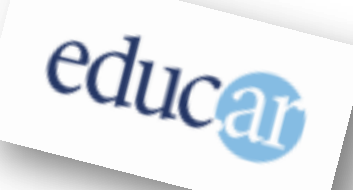

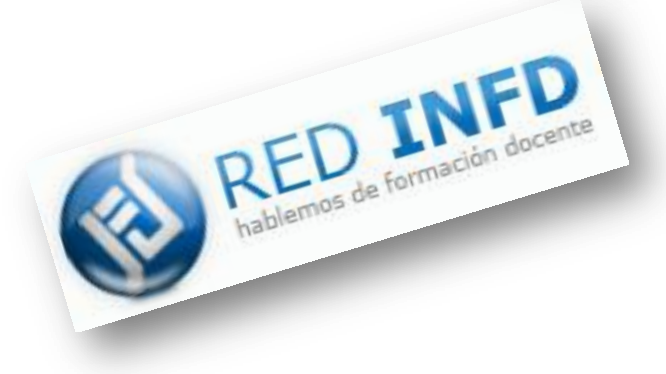

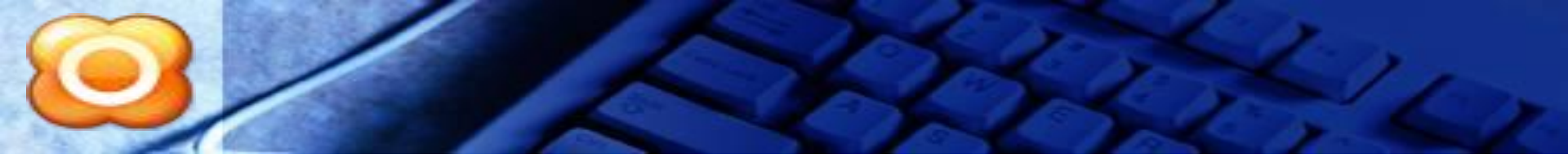

# **E-learning class**

#### **VENTAJAS DEL USO DEL SOFT**

- Difundir películas, sonido y pantallas desde el profesor a los alumnos.
- Capturar pantallas de alumnos y distribuirlas entre pares.
- Monitorear todas las pc de los alumnos desde la del profesor.
- Tomar el control integral de la pc de los alumnos de forma remota.
- Enviar y recibir archivos rápidamente.

Este programa funciona de dos maneras:

- Conectado a la red Lan de la escuela (Intranet)
- Conectado a Internet
- En el aula existen los Accespoint (AP), que aceptan hasta 30 máquinas cada uno.

Debemos conocer el AP para que las netbooks puedan reconocer la clase y acceder a ella. Por esto conviene identificar los AP de cada aula.

#### INICIO

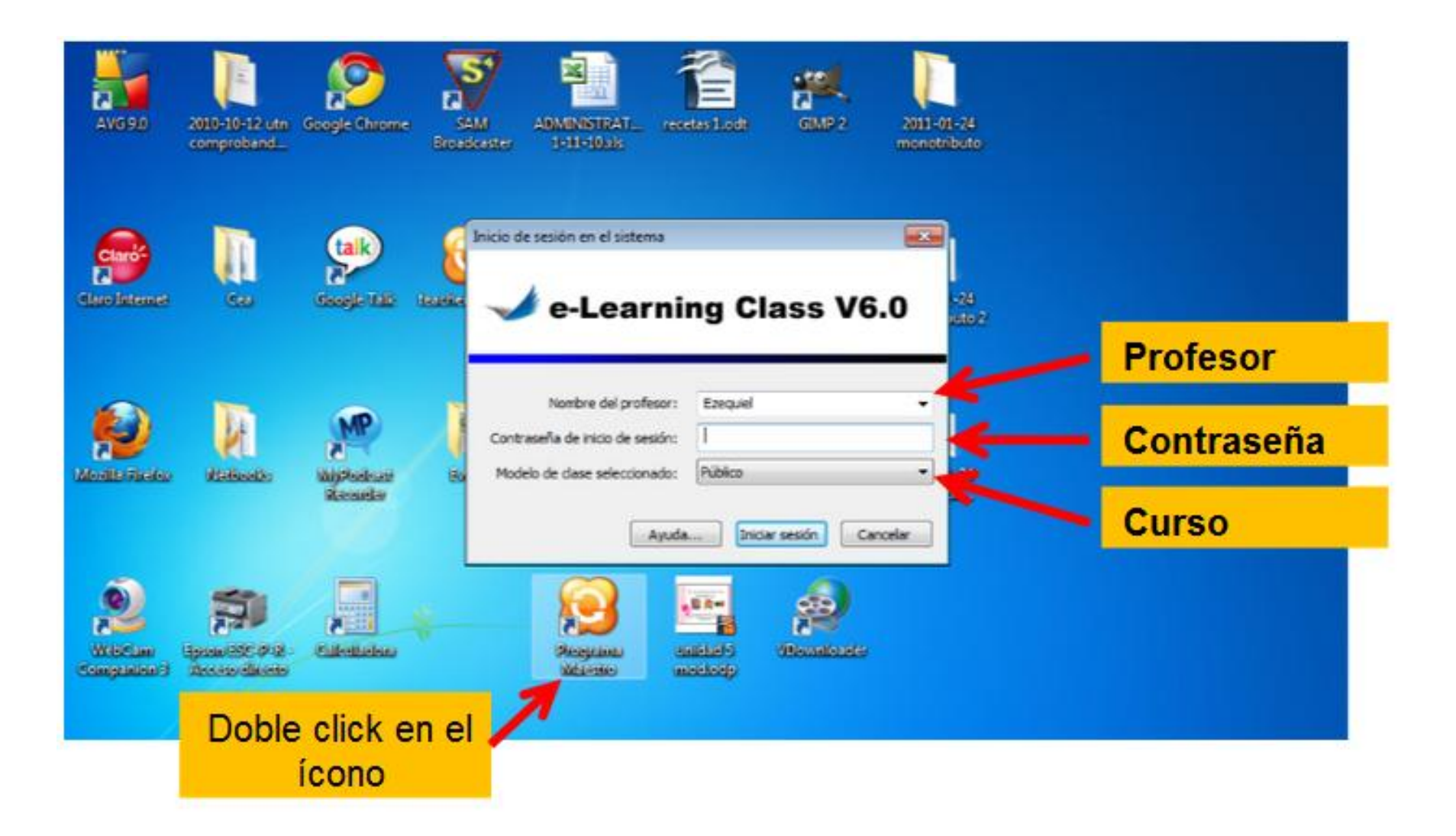

#### **VENTANA DEL SOFT**

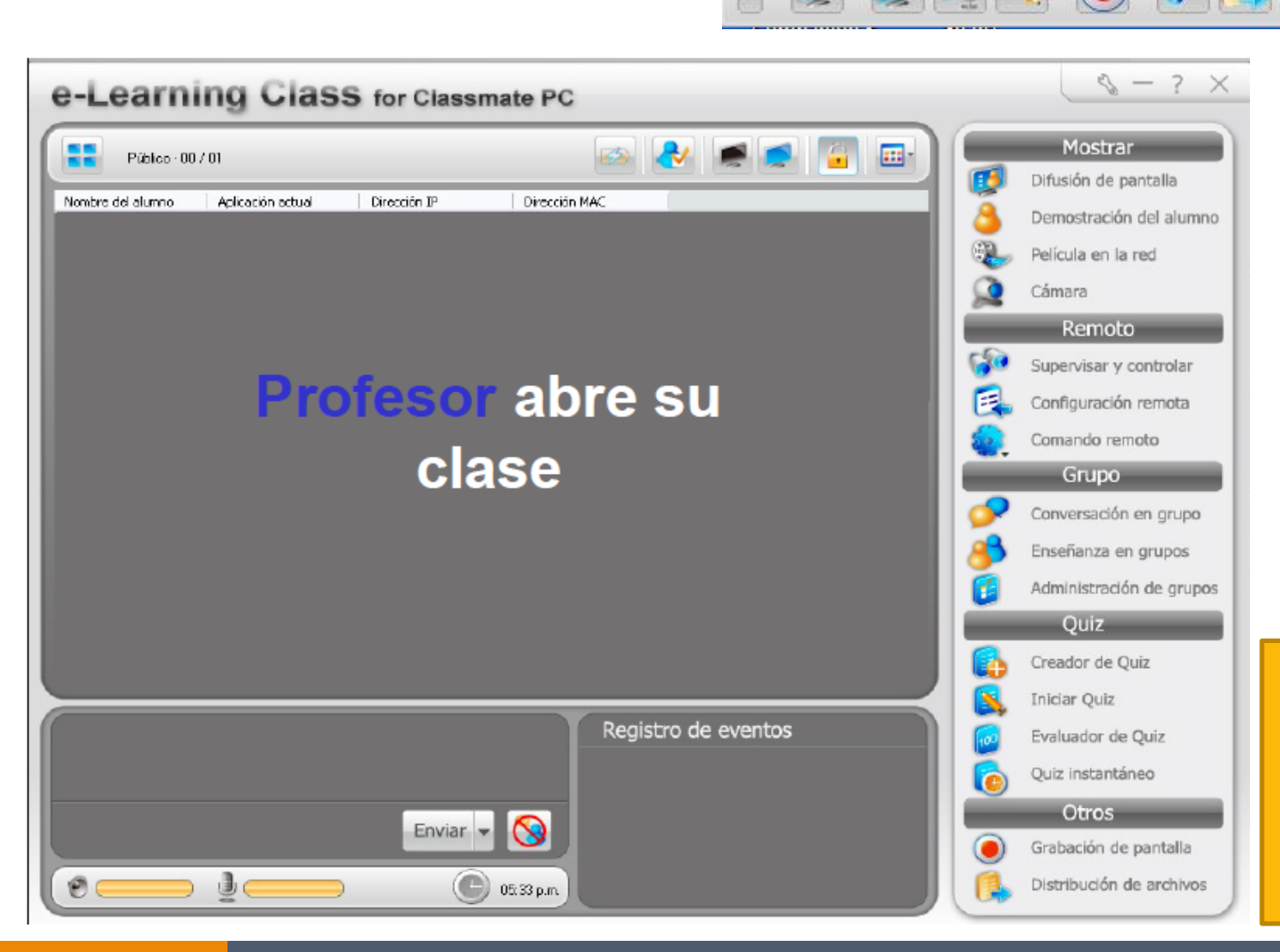

BARRA FLOTANTE

Si no se ve la pantalla completa, debemos cambiar la <u>resolución</u>

#### **CREAR CURSO**

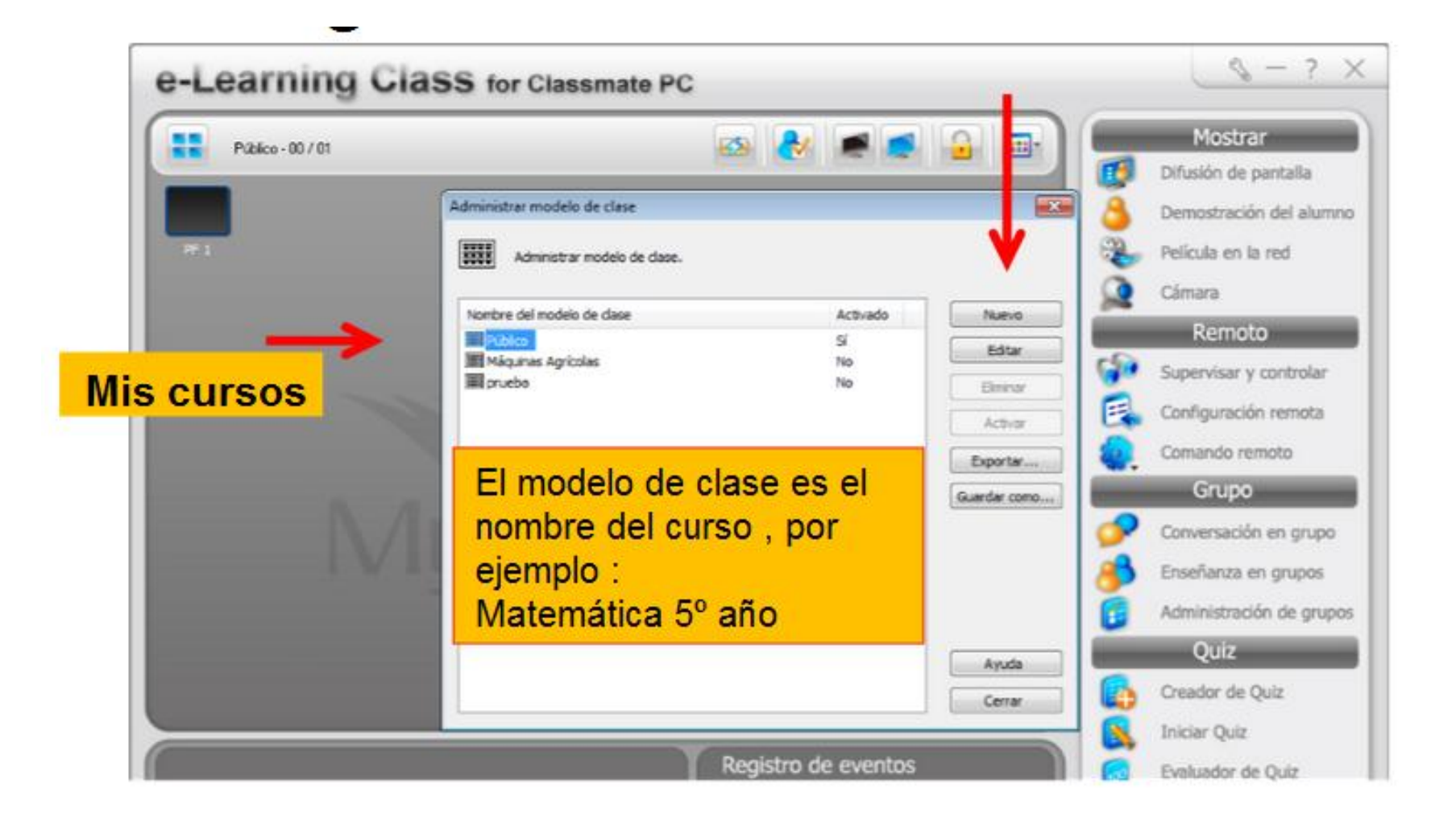

### VISTA NETBOOK DEL ALUMNO

| Comentario de texto<br>(prosa)       Hacemos un trabajo sobre un libro para conocer en profundidad el<br>texto, analizarlo, comprender el mundo que late en él e interpretar<br>comentario de texto<br>(verse)         Lengua y literatura       Trabajo         Obras de creación       Idiomas         Idiomas       Tutoria<br>Cómi<br>come         Ciencias       Nombre del profesor         Presentación de un<br>trabajo       Nombre del profesor         Gráficos y diagramas       Vínculos Web de utilidad | G Principal                   | Plantillas                             |                    | Trabajo sobre i                                               | un libro                                                                                                    |                             |
|----------------------------------------------------------------------------------------------------|-------------------------------|----------------------------------------|--------------------|---------------------------------------------------------------|----------------------------------------------------------------------------------------------------|-----------------------------|
| Longua y literatura   Obras de creación   Idiomas   Tutoria   Ciencias   Presentación de un<br>trabajo   Gráficos y diagramas   Vínculos Web de utilidad                                                                                                    | Trabajos de investigación     | Comenta<br>(prosa)<br>Comenta<br>(vers | irio de texto      | Hacemos un traba<br>texto, analizarlo, o<br>establigaiendo un | ijo sobre un libro para conocer en profundi<br>comprender el mundo que late en él e inter<br>inicia portogral cobre su contenido y cufor | dad el<br>rpretarlo,<br>ma. |
| Obras de creación       Ficha       A considiadon se erumerarnas sesones de profesor disponidies.         Idiomas       Tutorial       Seleccione la sesión adecuada para conectarse.         Ciencias       Tutorial       Lista de sesiones:         Presentación de un trabajo       Marisa Conde       192.168.1.101         Gráficos y diagramas       Marisa Conde       192.168.1.101         Vínculos Web de utilidad       Avuda       Conectar       Cerrar                                                 | Lengua y literatura           | → Trab:                                |                    | tile av en meran lan e                                        | in the second second second                                                                                                    |                             |
| Idiomas     Tutorial<br>Cóm<br>come     Lista de sesiones:       Presentación de un<br>trabajo     Nombre del profesor     Drección de IP       Marisa Conde     192.168.1.101       Gráficos y diagramas     Marisa Conde       Vínculos Web de utilidad     Ayuda                                                                                                    | Obras de creación             | Ficha                                  | Seleccion          | ación se enumerantias se<br>le la sesión adecuada par         | asones del profesor disponibles.<br>ra conectarse.                                                                                       |                             |
| Ciencias Come come come come come come come come c                                                                                                    | Idiomas                       | Tutorial                               | Lista de sesiones: |                                                               |                                                                                                    |                             |
| Presentación de un<br>trabajo<br>Gráficos y diagramas<br>Vínculos Web de utilidad                                                                                                    | Ciencias                      | come                                   | Nombre del profe   | esor                                                          | Dirección de IP                                                                                                    | 2                           |
| Gráficos y diagramas<br>Vínculos Web de utilidad                                                                                                    | Presentación de un<br>trabajo |                                        | 🔒 Marisa Conde     | *                                                             | 192.168.1.101                                                                                                    |                             |
| Vinculos Web de utilidad Avuda Conectar Cerrar                                                                                                    | Gráficos y diagramas          |                                        |                    |                                                               | E /                                                                                                    | R                           |
| Ayuda Conectar Cerrar                                                                                                    | Vínculos Web de utilidad      |                                        |                    |                                                               |                                                                                                    | 1                           |
| ormes                                                                                                    |                               |                                        |                    | Ayuda                                                         | Conectar Cerrar                                                                                                    |                             |
|                                                                                                    |                               | C                                      |                    |                                                               |                                                                                                    | ormes                       |
| Al alumno le anarecerá el aula del profesor que deberá cons                                                                                                    | Al alumn                      | o le ani                               | erecerá r          | al aula del r                                                 | profesor que deberá c                                                                                                    | onecta                      |

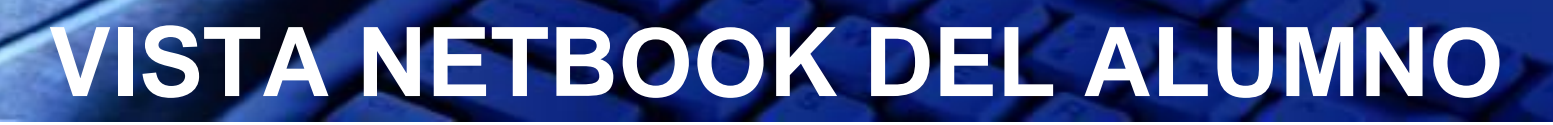

#### El alumno se registra y completa el cuadro

Red

|                                  | que necesita           |                                                                          |
|----------------------------------|------------------------|--------------------------------------------------------------------------|
| Introduzca su nombre:            | Fernando Alberto Smith |                                                                          |
| ntroduzca el nombre de la clase: | Marisa Conde           |                                                                          |
| Introduzca su ID de alumno:      | 192.168.1.100          |                                                                          |
|                                  | Aceptar Cancelar       | Establecer nombre                                                        |
|                                  |                        | Introduzca el nombre que lo identificará en la pantalla del<br>profesor. |
|                                  |                        | Nombre de usuario: Fernando Smith                                        |
|                                  |                        | Ejemplo: James                                                           |

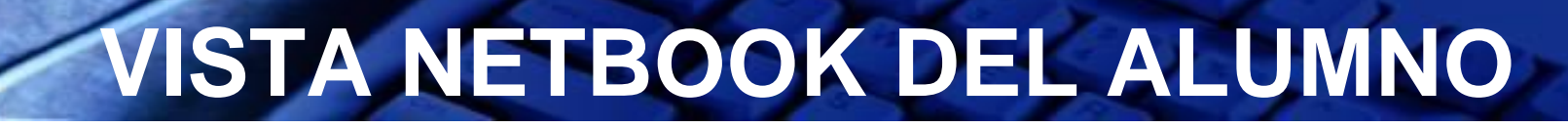

#### Una vez que ingresa a la clase, se habilitan las opciones:

Barra flotante que tiene el alumno:

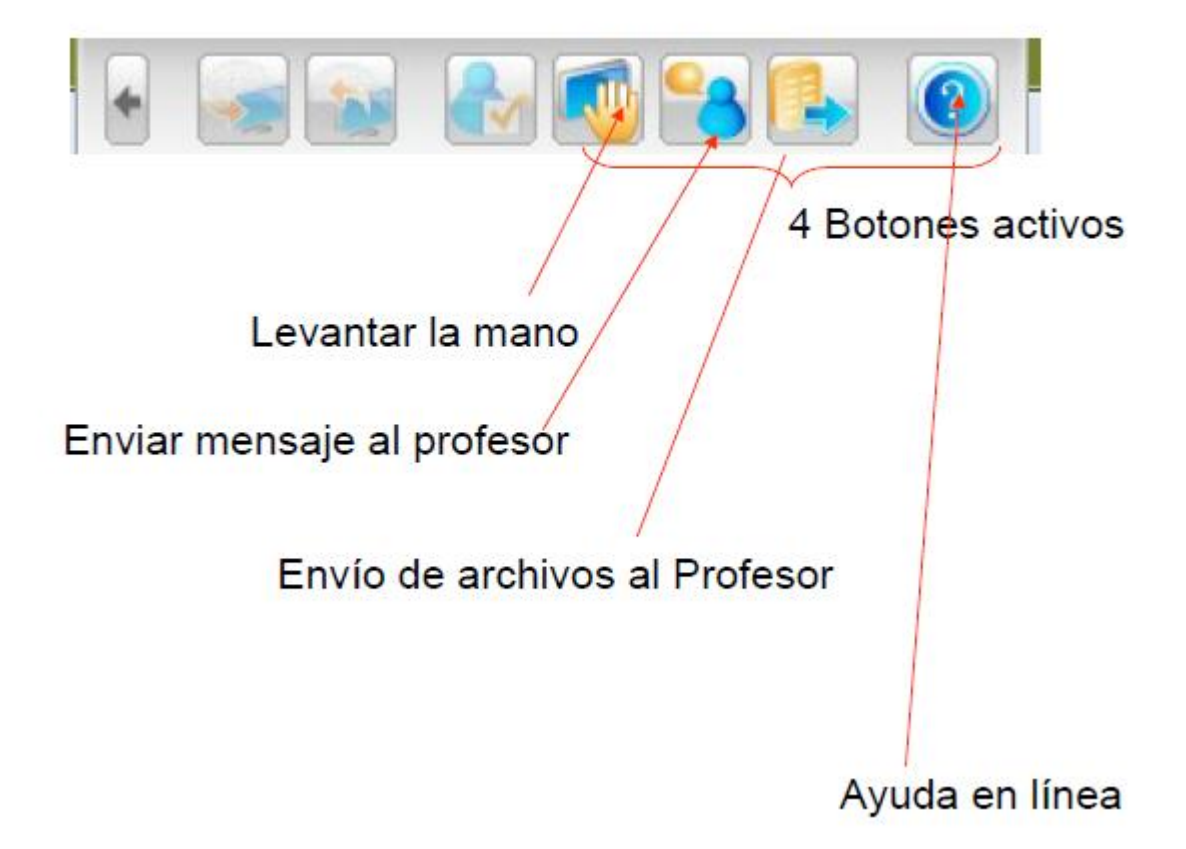

#### **ACEPTAR ALUMNOS**

El nombre del profesor se mostrará en el escritorio de los alumnos, estos harán clic en su clase, y el profesor los verá "ingresar":

|                         | Lista de los que esperar | conexión                                     |                               |                          |                                                                         |  |
|-------------------------|--------------------------|----------------------------------------------|-------------------------------|--------------------------|-------------------------------------------------------------------------|--|
| Emprendedores - 00 / 00 | 1 alumno(s) están esper  | 1 alumno(s) están esperando para conectarse. |                               |                          |                                                                         |  |
|                         | Nombre del alumno        | Nombre del equipo<br>CUE-61107900-16         | Dirección IP<br>192.168.1.100 | Aceptar<br>Aceptar todos | Demostración del alumn<br>Película en la red                            |  |
|                         | MNO                      |                                              | /                             |                          | Cámara<br>Remoto<br>Supervisar y controlar                              |  |
| 15.7                    |                          |                                              |                               |                          | Comando remoto<br>Grupo                                                 |  |
|                         |                          |                                              |                               | Ayuda                    | Conversación en grupo<br>Enseñanza en grupos<br>Administración de grupo |  |
|                         |                          |                                              |                               |                          |                                                                         |  |

Aparecerá automáticamente esta vista para que el Profesor Reconozca y acepte a sus alumnos. Presionar <u>ACEPTAR TODOS</u> DAR DE ALTA A ALUMNOS

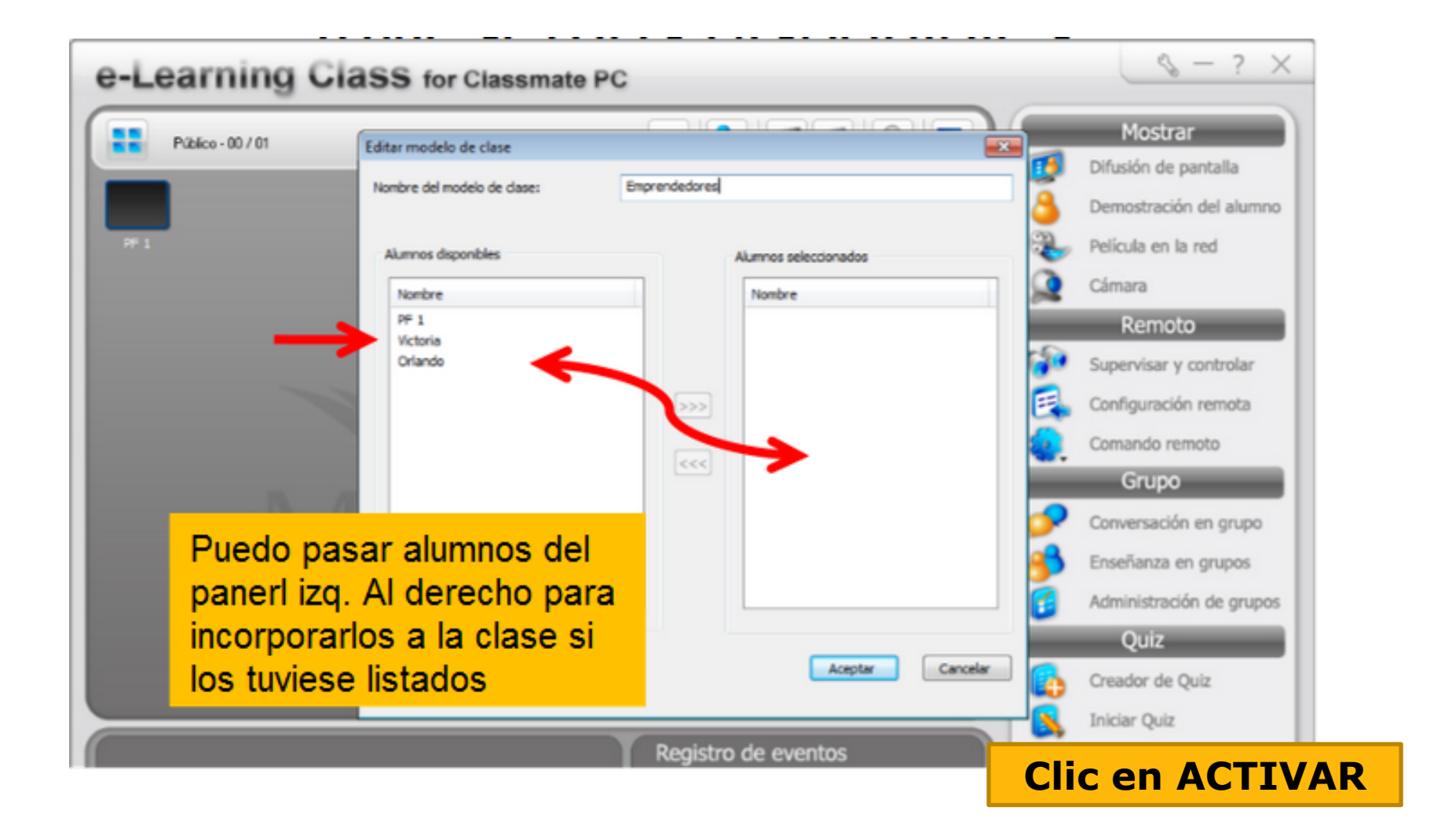

#### VISTA DEL AULA

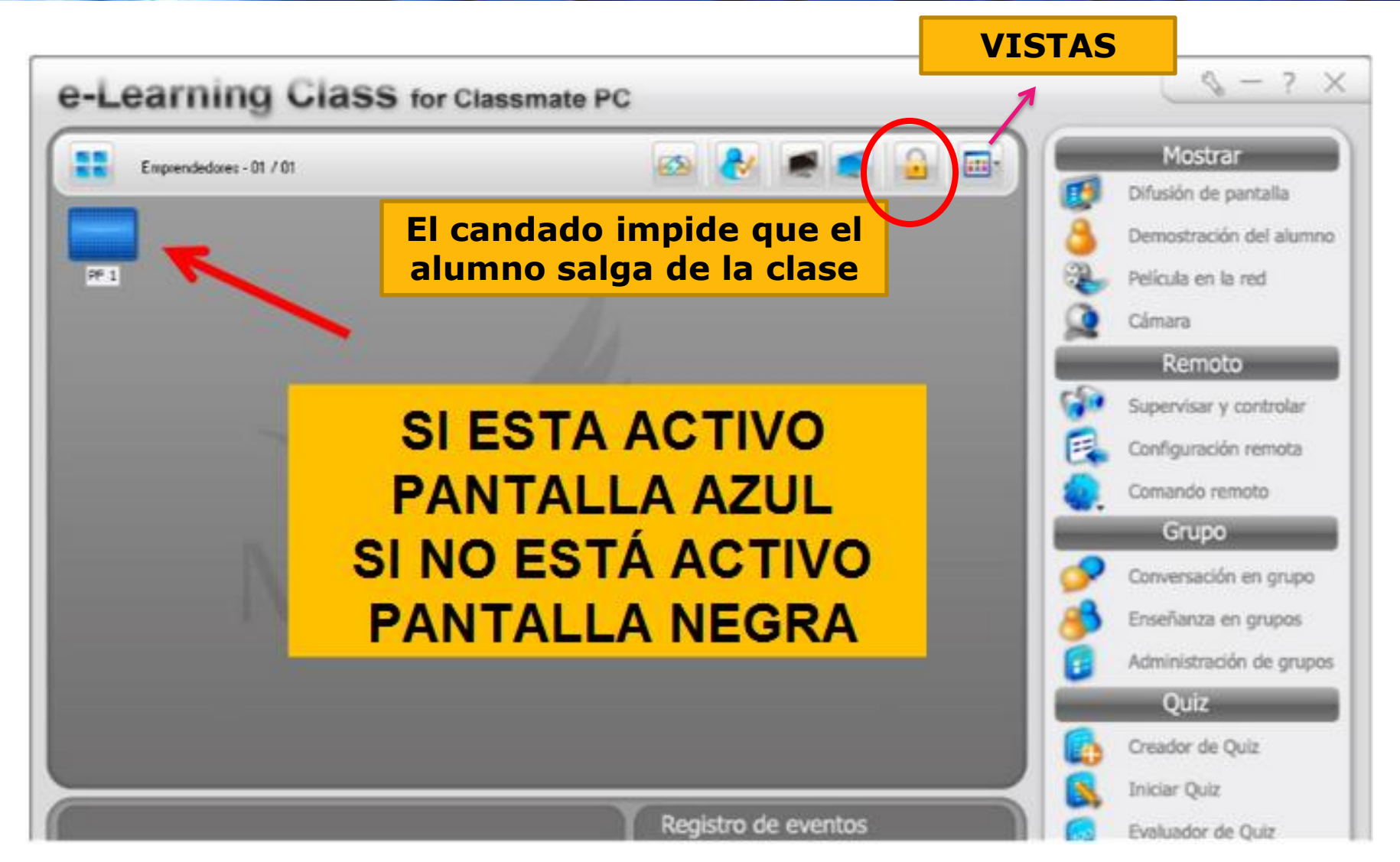

#### SILENCIAR

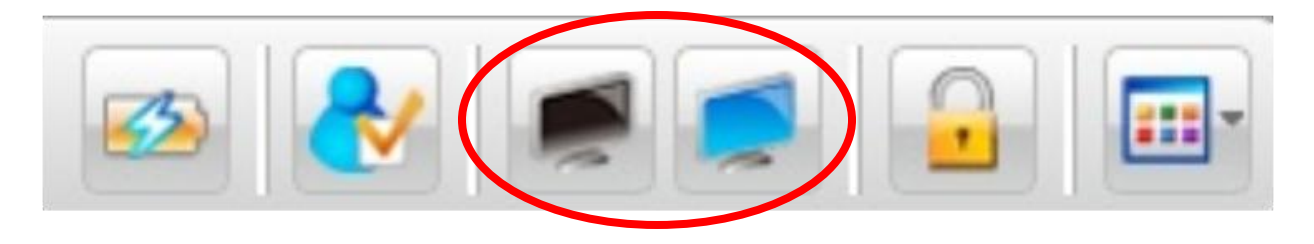

El botón SILENCIO (activar / desactivar) bloquea la computadora del alumno. Podemos configurar un mensaje que aparecerá en las pantallas de ellos al silenciar el o los equipos.

### TOMAR LISTA

| Winter del alumno Aplicación actual Direccón PP Direccón MAC   Fernordo Smith Learning Essentido p 192.168.3.100 SOCOL4E-64-99-5E   gistro del alumno   ta de alumno: Equipos: 1, Can sestion incode: 0, Regor polos: 1   No mbre del alu., Nambre de la d.,. Di del alumno   Hernando Alber,. Marisa Conde Detaneri   Comentarios: Si Smith que nocesita Dirección de la alumno   Marise del alumno Marisa Conde Detaneri   Comentarios: Si Smith que nocesita Dirección de la alumno   El alumno debe especificar su identificazion I'recar el registro de la alumno                                                                                                    | Públice - 01 / 01                                                                                                    | 🗠 💽 🚅 🔒                                                        | Mostrar                                                                                                    |
|----------------------------------------------------------------------------------------------------|----------------------------------------------------------------------------------------------------|----------------------------------------------------------------|----------------------------------------------------------------------------------------------------|
| Fernandia sinth       Learning Essentials p       192.168.1.000       90004E64-9948         gistro del alumno       Equipos: I, Cen sestin hirade: J, Registradis: J       Pricia       Pelicula en la red         Mambre del alu       Nambre del alu       Nambre del alu       Detaner       Pelicula en la red         Mambre del alu       Nambre del alu       Nambre del alu       Detaner       Pelicula en la red         Mambre del alu       Nambre del alu       Marisa Conde       192.168.1.300       20/06/2011 06.05       Detaner         Verber anegizzar       Verber anegizzar       Supervisar: y controlar       Configuración remota         Información de la dase:       Verber anegizzar       Supervisar: y controlar         Wombre del prefesior:       Marisa Conde       Pelicula en esesta       Error         Información de registre del alumo:       Verb Humon debe especificar su nombre       Verb Humon debe especificar su control to su close       Autia         Verb I alumo debe especificar su identificación       Proces registre del alumo       Error       Quiz         Subschere       Verb I alumon debe especificar su identificación       Proces registre del alumo       Error         Verb I alumo debe especificar su identificación       Proces registre del alumo       Error       Quiz         Subschere                                                                                                    | Nombre del alumno 🔰 Aplicación actual 🔰 Dirección IP                                                                                                    | Directión MAC                                                  | Demostración del alumn                                                                                                    |
| gistro del atumno ta de atumno ta de atumno ta de atumno Equipos: 1, Can sestin incade: 3, Registrados: 1 Nambre del ad Nombre Nambre del ad 10 del atumno Hora de registro Detaner Volver a negistrar Detaner Volver a negistrar Eportar Eportar Eportar Eportar Eportar Esportar Esporta                                                                                                    | Femando Smith Learning Essentials p 192.168.3.100                                                                                                    | 9004-64-99-98                                                  | Delfosta en la red                                                                                                    |
| ta de alumos: Equipos: 1, Con sestión incode: 1, Registrados: 1 Nambre del alu, Nambre Nambre de la d, 10 del alumno Hara de registro                                                                                                    | gistro del alumno                                                                                                    | ×                                                              | Pericula en la reu                                                                                                    |
| Nambre del alu Nambre del alu ID del alunno Hora de registro   Información de la dase: Detaner   Verbre a registro   Verbre a registro   Detaner   Verbre a registro   Detaner   Verbre a registro   Detaner   Verbre a registro   Detaner   Verbre a registro   Detaner   Verbre a registro   Detaner   Verbre a registro   Detaner   Verbre a registro   Detaner   Verbre a registro   Detaner   Verbre a registro   Detaner   Verbre a registro   Exportar   Exportar   Exportar   Exportar   Correcto   Si Sinkh que necesta   Información de registro del alumo:   Información de registro del alumo:   Información de sepecificar o nombre   Iniciar Quiz   El alumno debe especificar su identificación   P El alumno debe especificar su identificación                                                                                                    | ta de alumnos: Equipos: 1,                                                                                                    | Con sesión iniciada: 1, Regis rados: 1                         | Camara                                                                                                    |
| Imperianduit, Pernando Adex       Parisa Conde       192.165.1.300       2006/2011 00135         Imperianduit, Pernando Adex       Decemer       Imperianduit, Pernando Adex       Supervisar y controlar         Imperianduit, de la dese:       Imperianduit, de la dese:       Imperianduit, de la dese:       Imperianduit, de la dese:       Imperianduit, de la dese:       Imperianduit, de la dese:       Imperianduit, de la dese:       Imperianduit, de la dese:       Imperianduit, de la dese:       Imperianduit, de la dese:       Imperianduit, de registra de la durate       Imperianduit, de registra de la durate       Imperianduit, de registra de la dur                                                                                                    | Nombre del alu   Nombre   Nombre de la d   10 del al<br>Secondaria - Seconda Alberto - Maria Carda - 100 del al                                                                                     | unino Hora de registro Eniciar.                                | Remoto                                                                                                    |
| Velver a registrar         Eportar         Eportar         Eportar         Eportar         Ormentarios:         Si Swith que necesita         Información de registra del alumno:         El alumno debe especificar su identificación         El alumno debe especificar su identificación         El alumno debe especificar su identificación         Iniciar Quiz         El alumno debe especificar su identificación                                                                                                    | Fernand Fernando Alber Marsa Conde 192.168.                                                                                                    | Detener                                                        | Supervisar y controlar                                                                                                    |
| Esportar   Información de la dase:   Auntors del profesor:   Marisa Conde   Connecto   Connecto   Si Smith que necesita   Información de registro del alumno:   El alumno debe especificar su identificación   Iniciar Quiz   El alumno debe especificar su identificación                                                                                                    |                                                                                                    |                                                                |                                                                                                    |
| Esportar  Esportar  Esportar  Esportar  Esportar  Esportar  Conversación en grupo Conversación en grupo Conversación de grupo Conversación de grupo Conversaci                                                                                                    |                                                                                                    | Volver a registrar                                             | Configuración remota                                                                                                    |
| nfiernatión de la dase:<br>Ambre del profesor: Marisa Conde<br>Correcto<br>Si Smith que necesita<br>Infernatión de registro del alumno<br>Encor<br>El alumno debe especificar su identificación<br>PEl alumno debe especificar su identificación<br>Personnation de su clese<br>Ayuda<br>PEl alumno debe especificar su identificación<br>Prozer el registro del alumno                                                                                                    |                                                                                                    | Volver a registrar                                             | Configuración remota                                                                                                    |
| Información de la dase:<br>Vombre del profesor : Marisa Conde<br>Correcto<br>Si Smith que necesita<br>Información de registro del alumno:<br>El alumno debe especificar su nombre<br>El alumno debe especificar su identificación<br>PEI alumno debe especificar su identificación<br>Prova el registro del alumpo<br>En or<br>Administración de grupo<br>En or<br>Administración de grupo<br>En or<br>Administración de grupo<br>En or<br>Administración de grupo<br>En or<br>Administración de grupo<br>En or<br>Administración de grupo<br>En or<br>Administración de grupo<br>En or<br>Administración de grupo<br>Administración de grupo<br>En or<br>Administración de grupo<br>En or<br>Administración de grupo<br>Administración de grupo<br>A |                                                                                                    | Volver a registrar                                             | Configuración remota<br>Comando remoto<br>Grupo                                                                                                    |
| Wombre del profesor:       Marisa Conde         Comentarios:       Si Swith que necesita         Información de registro del alumno:         Información de especificar su nombre         Información de especificar su nombre         Información de especificar su identificación         Iniciar Quiz         Iniciar Quiz         Iniciar Quiz         Iniciar Quiz         Iniciar Quiz         Iniciar Quiz         Iniciar Quiz                                                                                                    |                                                                                                    | Volver a registrar                                             | Configuración remota<br>Comando remoto<br>Grupo<br>Conversación en grupo                                                                                              |
| Comentarios:       Si Smith que necesita         Información de registro del alumno:         Información de registro del alumno:         Iniciar Quiz         El alumno debe especificar su nombre         Iniciar Quiz         El alumno debe especificar su identificacion                                                                                                    | nformación de la clase:                                                                                                    | Volver a registrar<br>Exportar                                 | Configuración remota<br>Comando remoto<br>Grupo<br>Conversación en grupo                                                                                              |
| información de registro del alumno:  El alumno debe especificar su nombre  Iniciar Quiz  El alumno debe especificar su identificacion  Inorzar el registro del alumno  Registro del alumno  Registro d                                                                                                    | información de la clase:<br>Xombre del profesor: Marisa Conde                                                                                                    | Volver a registrar<br>Exportar<br>Correcto                     | Configuración remota<br>Comando remoto<br>Grupo<br>Conversación en grupo<br>Enseñanza en grupos                                                                       |
| El alumno debe especificar su nombre     Iniciar Quiz     El alumno debe especificar su identificacion     Iniciar Quiz     El alumno debe especificar su identificacion     Iniciar Quiz     El alumno                                                                                                    | nformación de la dase:<br>Jornbra del profesor : Marisa Conda<br>Jornentarios: Si Smith que nacesita                                                                                                | Volver a registrar<br>Exportar<br>Correcto<br>Error            | Configuración remota<br>Comando remoto<br>Grupo<br>Conversación en grupo<br>Enseñanza en grupos<br>Administración de grupo                                            |
| El alumno debe especificar su identificación 🔛 horzar el registro del alumpo                                                                                                    | nformación de la dase:<br>ombre del profesor : Marise Conde<br>iomentarios: Si Smith que necesita<br>nformación de registro del alumno:                                                             | Volver a registrar<br>Eportar<br>Correcto<br>Error             | Configuración remota<br>Comando remoto<br>Grupo<br>Conversación en grupo<br>Enseñanza en grupos<br>Administración de grupo<br>Quiz                                    |
|                                                                                                    | nformación de la dase:<br>kombre del profesor : Marisa Conde<br>iomentarios: Si Smith que necesita<br>nformación de registro del alumno:<br>El alumno debe específicar su nombre Filet alumno debe. | Volver a registrar  Exportar  Correcto  Correcto  Error  Error | Configuración remota<br>Comando remoto<br>Grupo<br>Conversación en grupo<br>Enseñanza en grupos<br>Administración de grupo<br>Quiz<br>Creador de Quiz<br>Iniciar Quiz |

Profesor toma lista. Se genera un archivo donde se registran el nombre, fecha y hora de conexión de los alumnos que se encuentran en clase

### **MENÚ MOSTRAR - OPCIONES**

Difusión de pantalla del profesor a los alumnos (primero debemos <u>seleccionarlos</u>)

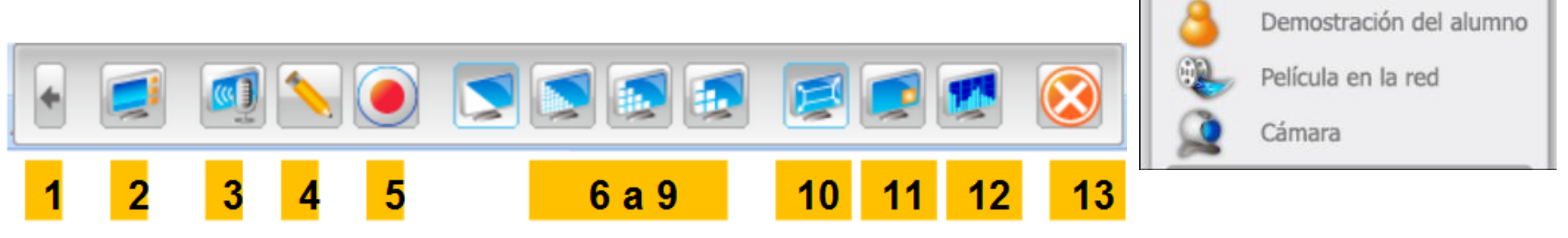

- 1. Minimiza la barra de herramientas.
- 2. Restablece el e-learning pantalla completa.
- 3. Permite difundir voz.
- 4. Permite escribir en la pantalla.
- 5. Grabación de pantalla.
- 6 a 9.Calidad de la imagen.
- 1. Difunde pantalla completa o ventana.
- 2. Ventana vinculada.
- 3. Configura calidad de la grabación.
- 4. Cancela la barra.

Para deshabilitar esta opción hacemos clic en <u>difundir pantalla</u>.

Mostrar

Difusión de pantalla

### **DEMOSTRACIÓN DE ALUMNO**

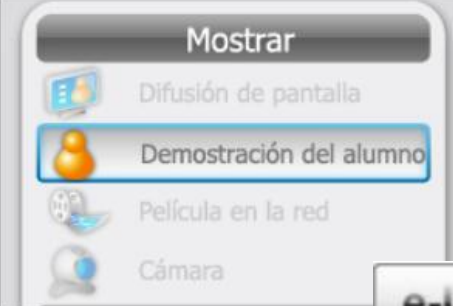

Si queremos mostrar la pantalla al resto de la clase, presionamos "Demostración del Alumno" y automáticamente todos recibirán la imagen en sus pantallas.

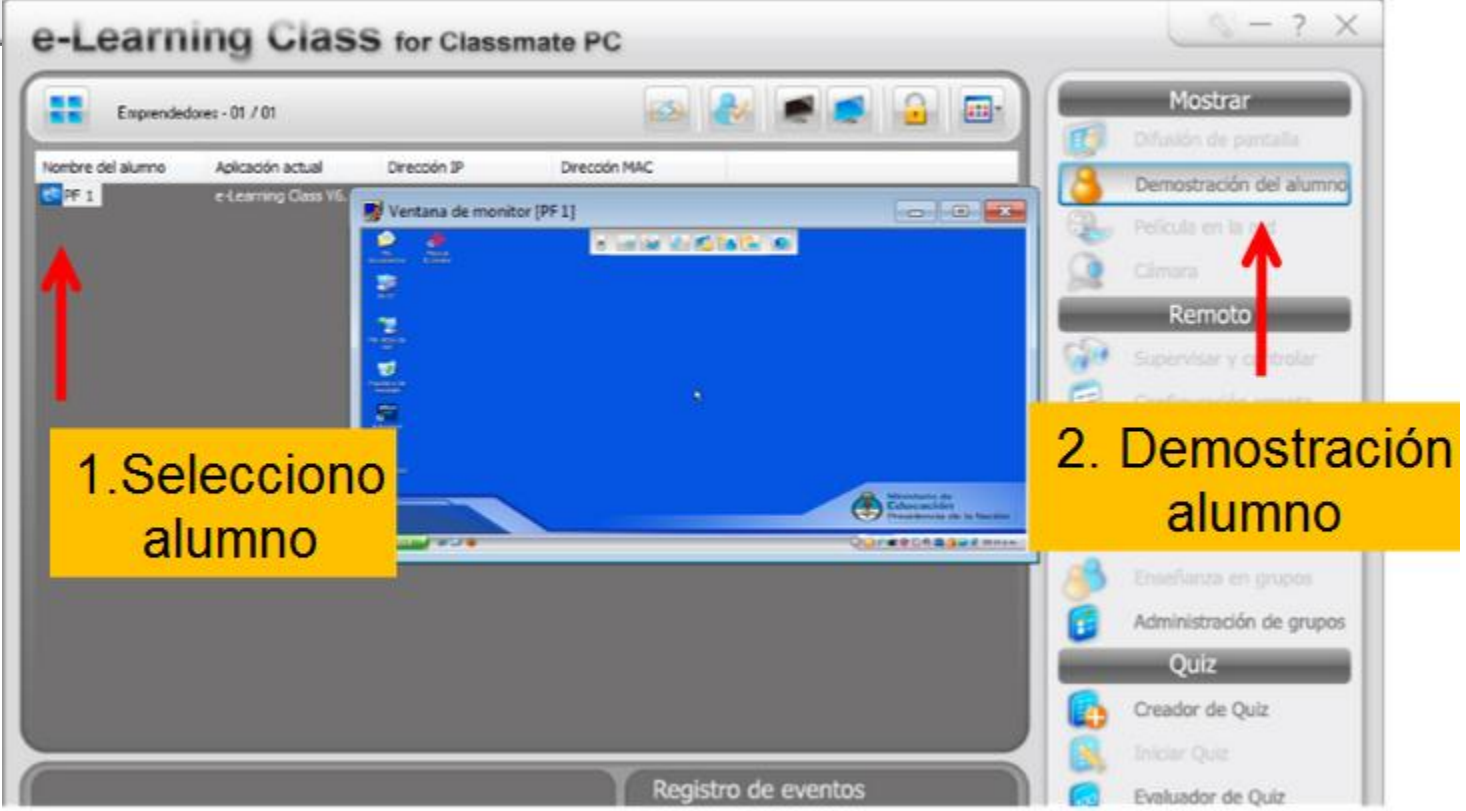

### **PELÍCULA EN RED**

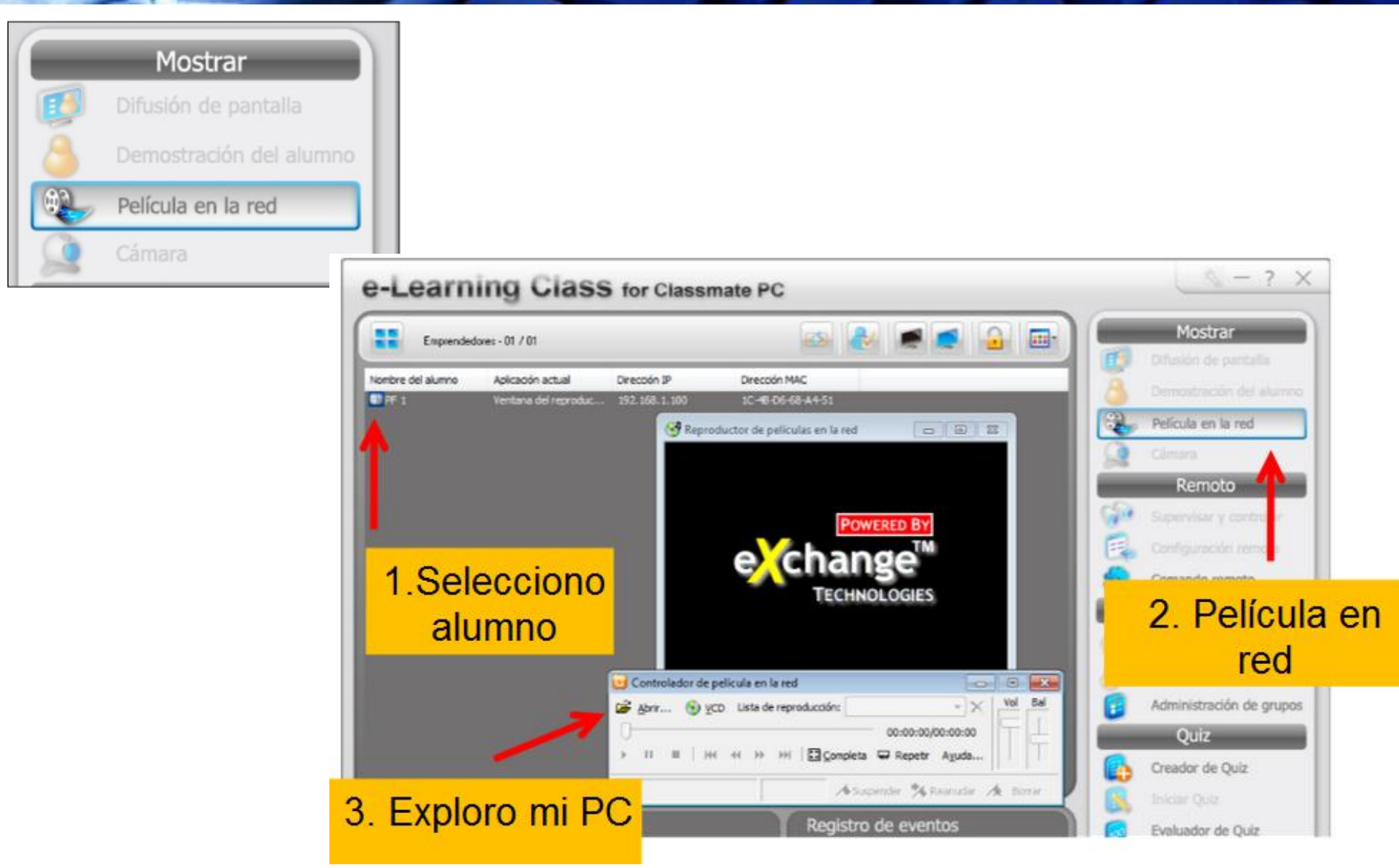

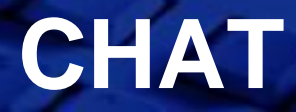

#### El <u>ALUMNO</u> hace clic en la opción chat con el profesor

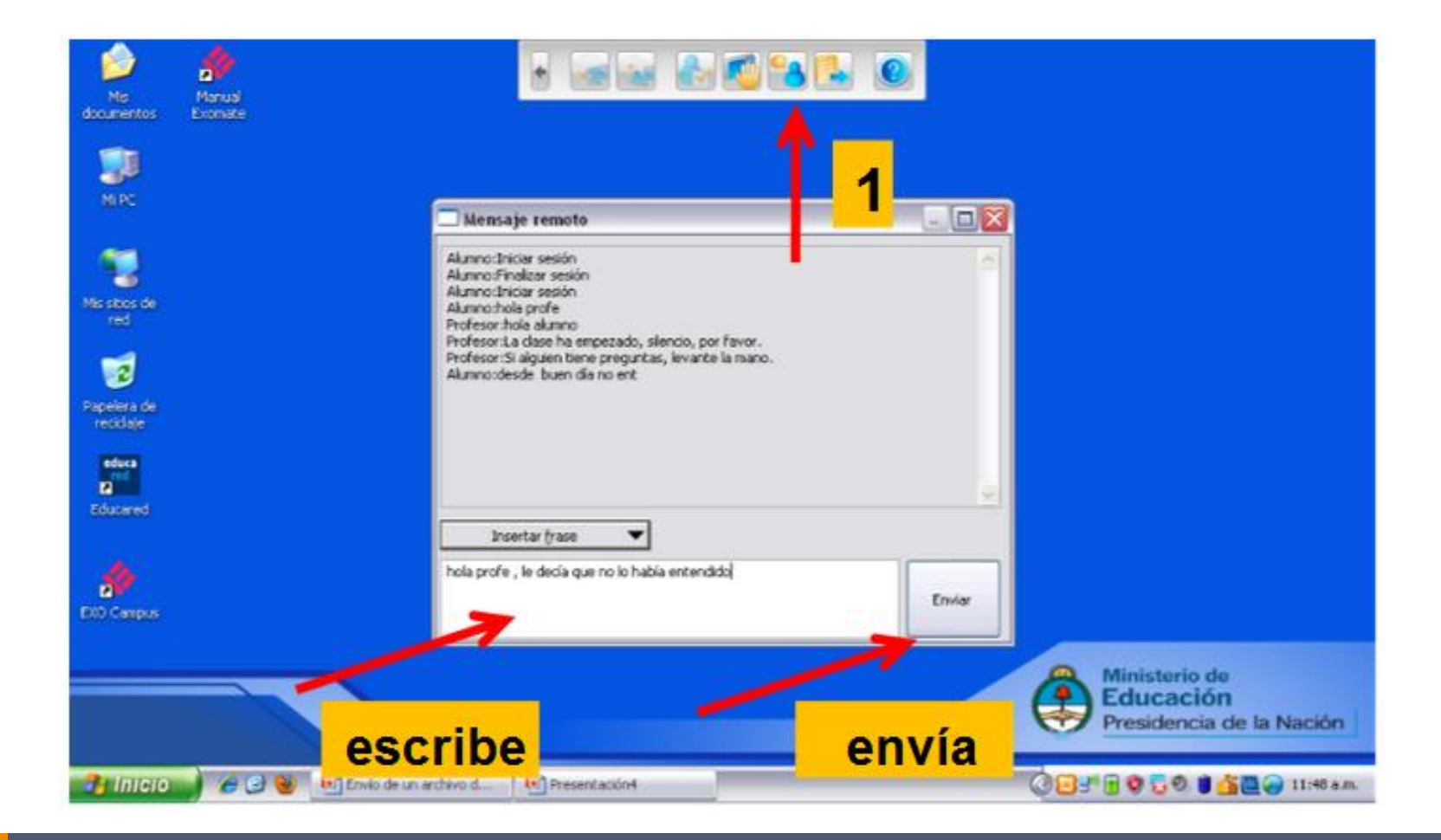

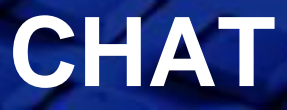

#### El <u>PROFESOR</u> verá el mensaje en la parte inferior:

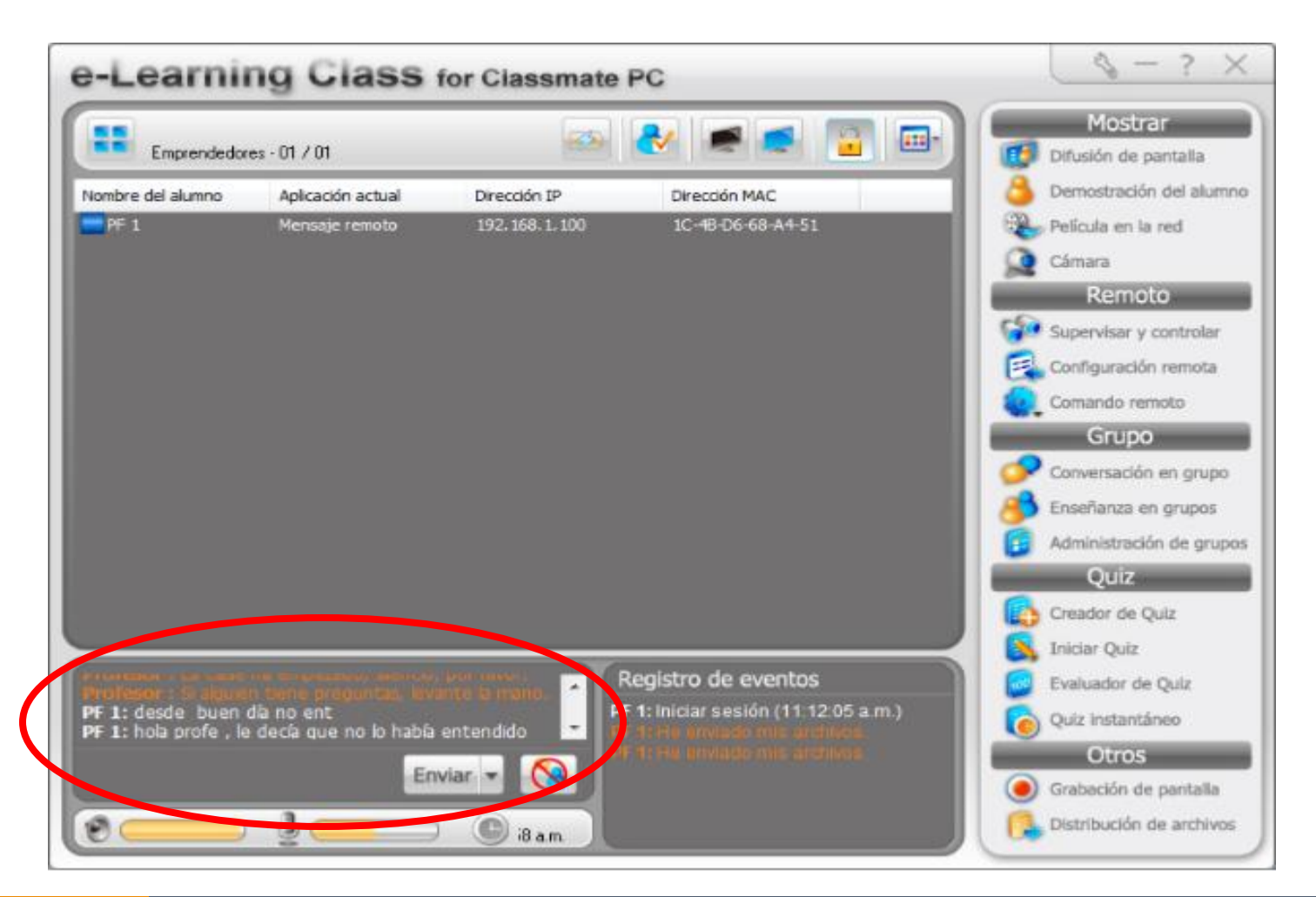

#### **LEVANTAR LA MANO**

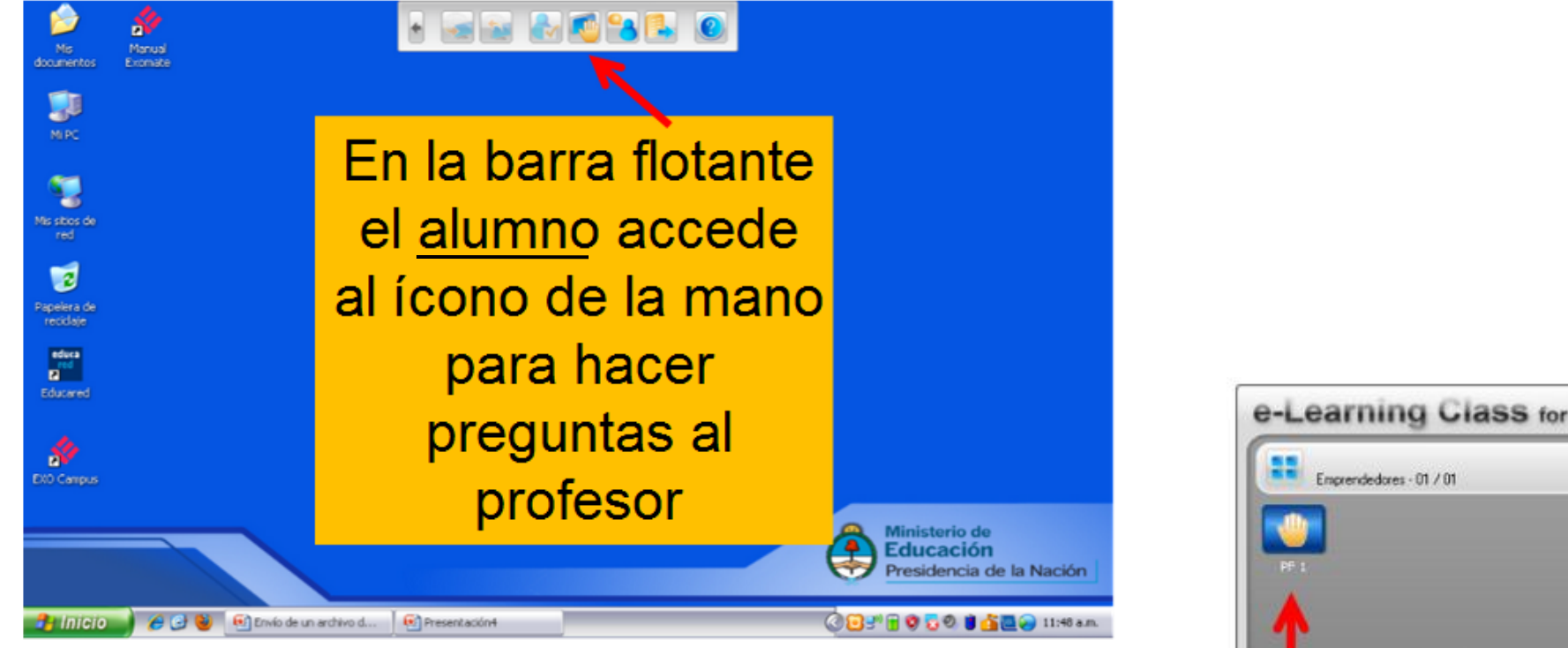

**El profesor observa** 

el ícono del alumno con la mano levantada:

#### LEVANTAR LA MANO

Botón derecho mouse sobre ícono alumno despliega menú secundario: bajar mano de alumno

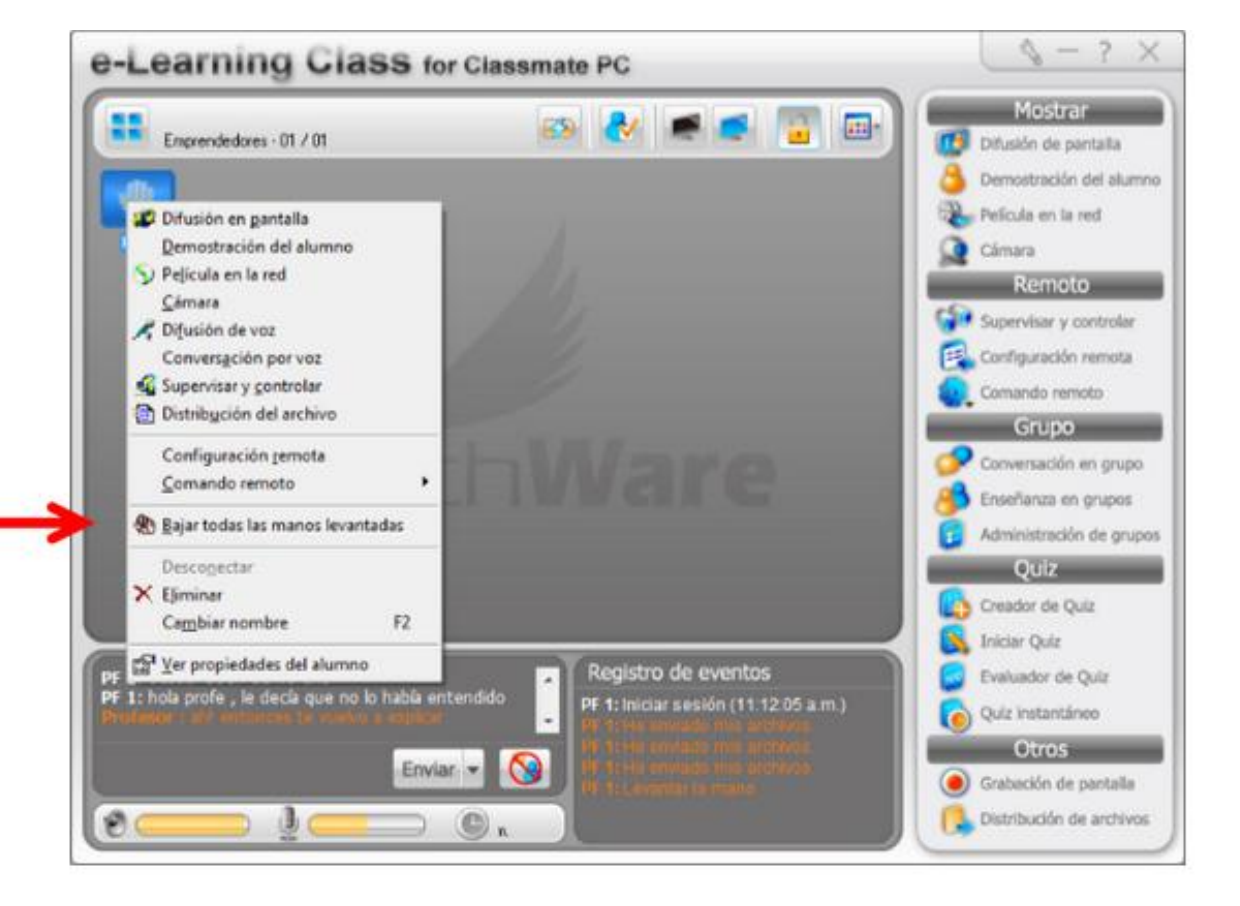

### **MENÚ REMOTO**

#### Selecciono la pc del alumno a supervisar. Clic en alguna de las opciones del menú remoto:

#### SUPERVISAR Y CONTROLAR: Permite ver lo que está haciendo el alumno, que no sabe que su profesor lo está observando. El profesor puede enviarle un mensaje.

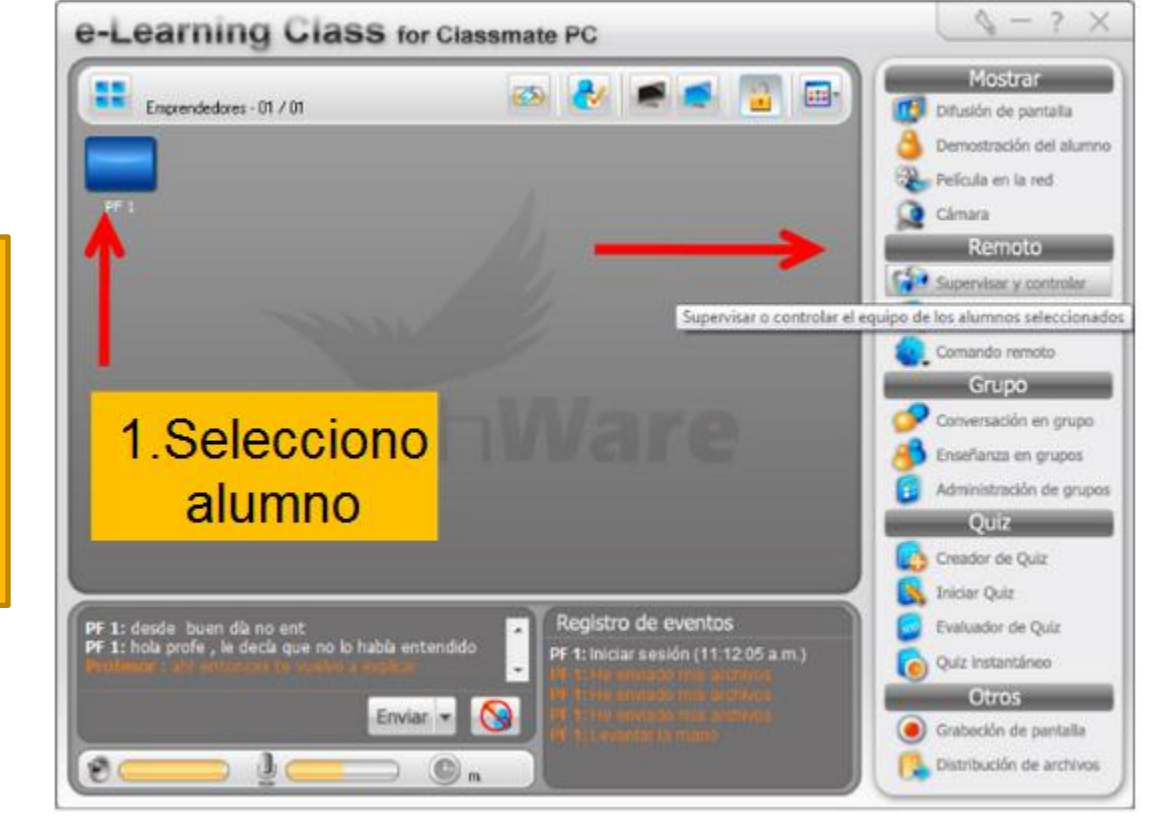

### **MENÚ REMOTO**

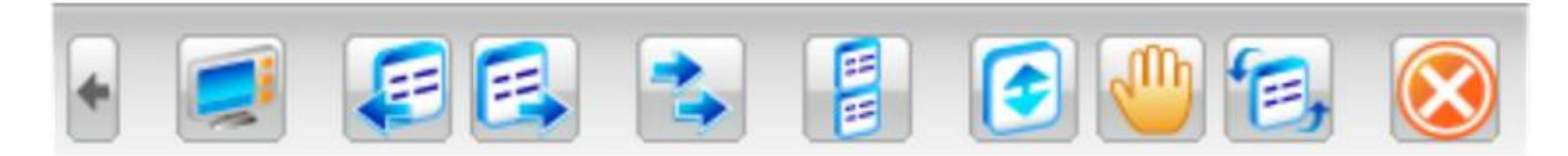

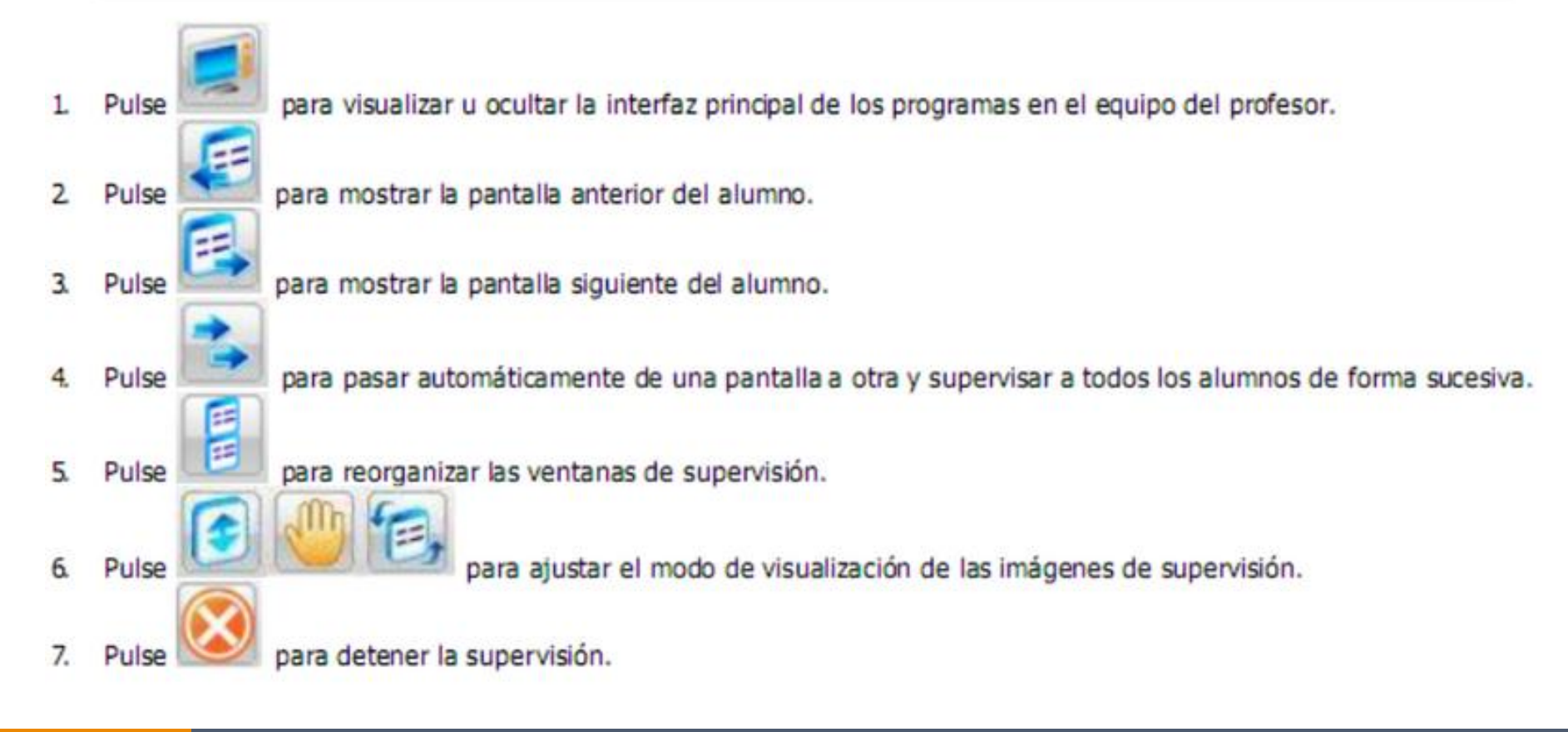

### **MENÚ REMOTO**

## Sobre la vista de la net del alumno cliqueamos el botón derecho y opción <u>control remoto</u>

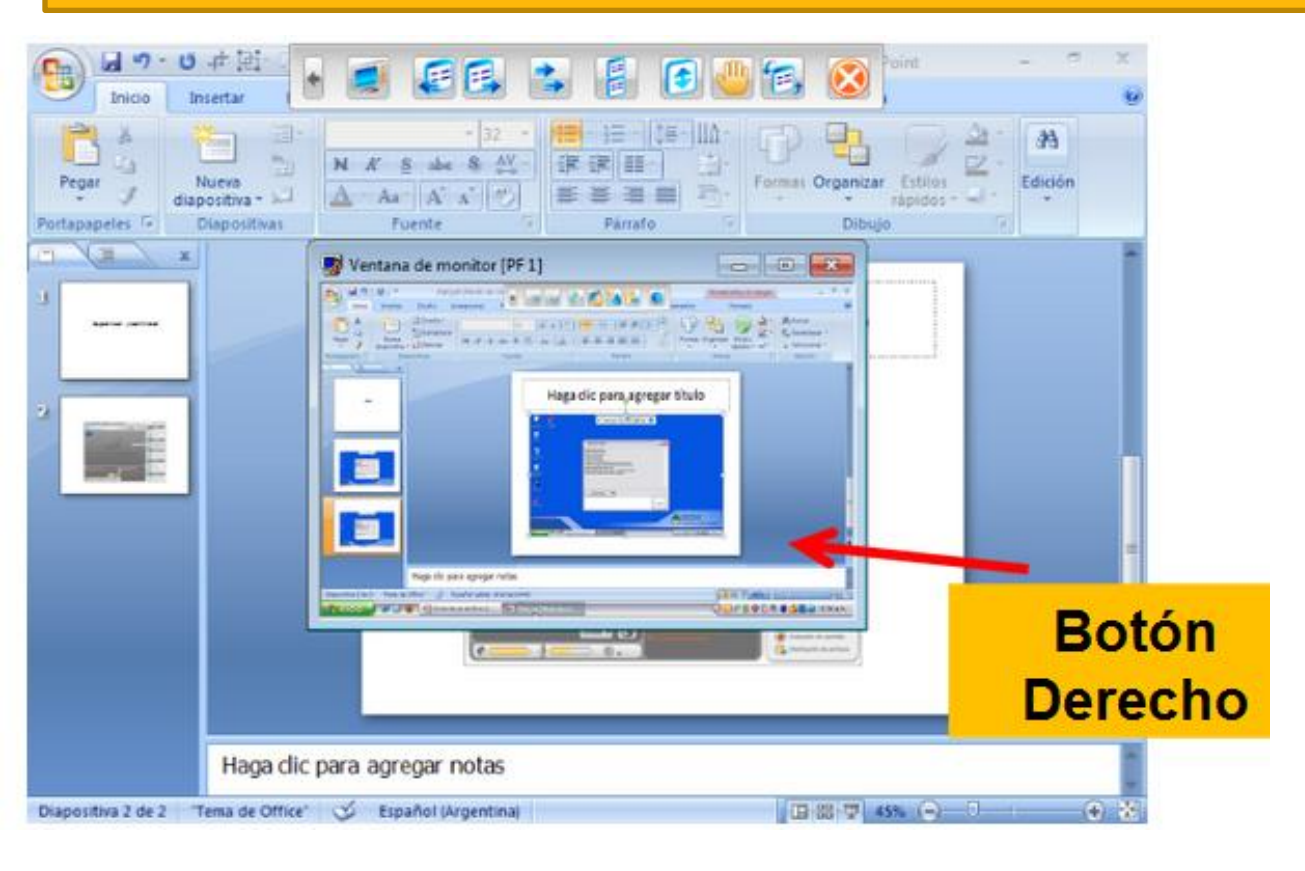

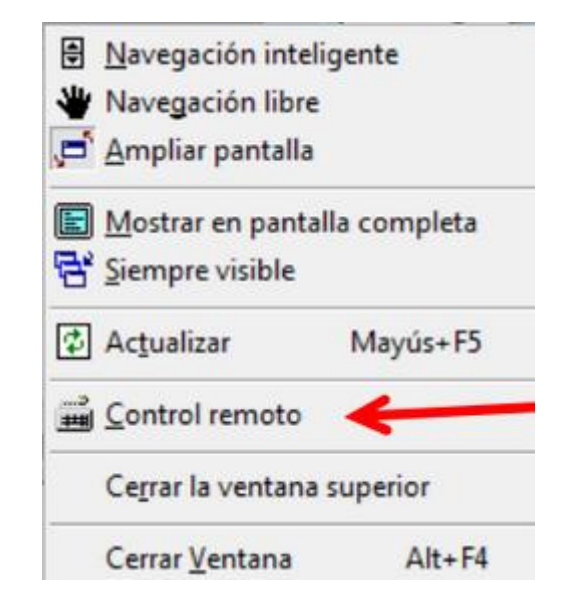

Cerramos con la "X" para devolver el control de la net al alumno

#### **COMANDO REMOTO**

Podemos ejecutar algunos programas específicos en la netbook del alumno:

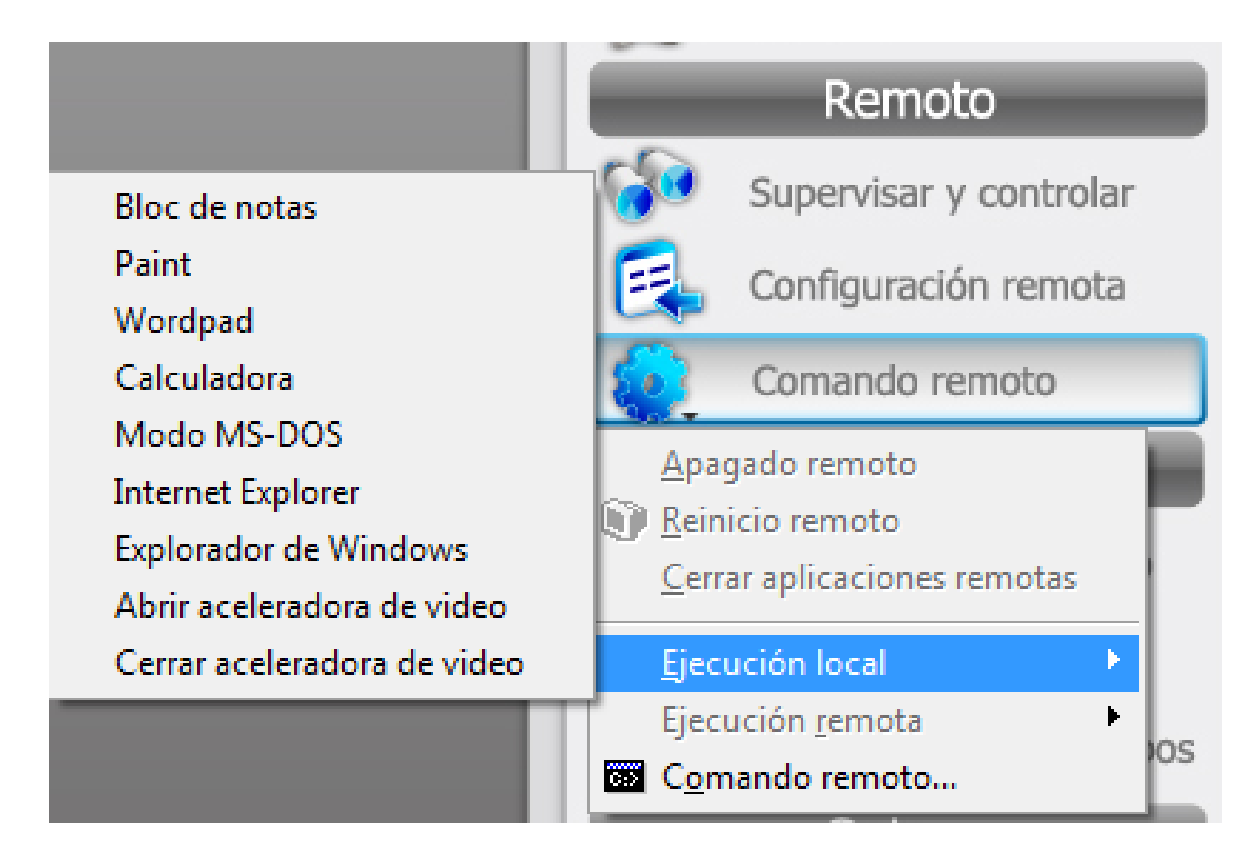

### **CONFIGURACIÓN REMOTA**

| Emprendedores - 01 / 01                                                                                                    | 🗠 🛃 🍼 🗧 📅                                                                                                    | Difusión de pantalla                                                                                                    |
|----------------------------------------------------------------------------------------------------|----------------------------------------------------------------------------------------------------|----------------------------------------------------------------------------------------------------|
| 1 Contraction                                                                                                    |                                                                                                    | Demostración del alumno                                                                                                    |
| Configuración remota                                                                                                    |                                                                                                    | Película en la red                                                                                                    |
| Protector de pantalla Esquemas                                                                                                    | s de almentación Configuración avanzada                                                                                                    | Q Cámara                                                                                                    |
| Paritalia Servidor proxy                                                                                                    | / Temas Escritorio                                                                                                    | Remoto                                                                                                    |
|                                                                                                    |                                                                                                    | Supervisar y controlar                                                                                                    |
|                                                                                                    |                                                                                                    | Configuración remota                                                                                                    |
|                                                                                                    |                                                                                                    | Comando remoto                                                                                                    |
|                                                                                                    |                                                                                                    | Grupo                                                                                                    |
|                                                                                                    |                                                                                                    |                                                                                                    |
| Estableses has unless and determined as fas                                                                                                    | and the second of the second second sec | Conversacion en Braho                                                                                                    |
| Establecer los valores preceterminados de las                                                                                                    | propiedades de pansala de los alumnos                                                                                                    | Constant on money                                                                                                    |
| Calidad del color                                                                                                    | propiedades de pantala de los aumnos                                                                                                    | Enseñanza en grupos                                                                                                    |
| Calidad del color<br>Baja (8 bits)                                                                                                    | Propiedades de partala de los autorios  Resolución de la pantalla  Menor Mayor                                                                                                    | Enseñanza en grupos Administración de grupos                                                                                                    |
| Establecer los valores preceseminados de las<br>Calidad del color<br>Baja (8 bits) -                                                                                                    | Propiedades de pantala de los aurinos<br>Resolución de la pantalla<br>Menor<br>640 por 480 píxeles                                                                                                    | Enseñanza en grupos     Administración de grupos     Quiz                                                                                       |
| Calidad del color     Baja (8 bits)     Propiedades de pantalla (Solo para Windows                                                                                                    | Propiedades de pantalia de los aurinos                                                                                                    | Creador de Quiz                                                                                                    |
| Calidad del color     Baja (8 bits)     Propiedades de pantalia (Sólo para Windows     Deshabilitar la configuración de                                                                                                    | propiedades de pantalia de los aurinos    Resolución de la pantalia  Menor  640 por 480 píxeles  x(P)  pantalia  Coultar la pestaña Apariencia                                                                                                    | Enseñanza en grupos     Administración de grupos     QU2     Creador de Quiz     Iniciar Quiz                                                   |
| Propiedades de pantalla (Sólo para Windows                                                                                                    | AVP) pantala Coultar la pestaña Apariencia Quitar la pestaña Protector de pantalla Quitar la pestaña Protector de pantalla                                                                                                    | Enseñanza en grupos     Administración de grupos     QUE     Creador de Quiz     Iniciar Quiz     Evaluador de Quiz                             |
| Propiedades de pantalla (Sólo para Windows<br>Propiedades de pantalla (Sólo para Windows<br>Propiedades de pantalla (Sólo para Windows<br>Deshabilitar la configuración de<br>Cultar la pestaña Fondo<br>Cultar la pestaña Configuració | xXP)<br>pantalla Coultar la pestaña Apanencia<br>Coultar la pestaña Protector de pantalla<br>Coultar la pestaña Protector de pantalla<br>in                                                                                                    | Enseñanza en grupos     Administración de grupos     QUIZ     Creador de Quiz     Iniciar Quiz     Evaluador de Quiz     Quiz Instantáneo       |
| Propiedades de pantalla (Sólo para Windows<br>Propiedades de pantalla (Sólo para Windows<br>Propiedades de pantalla (Sólo para Windows<br>Deshabilitar la configuración de<br>Cultar la pestaña Fondo<br>Cultar la pestaña Configuració | xXP)<br>pantalla Ocultar la pestaña Apariendia<br>Ocultar la pestaña Protector de pantalla<br>Ocultar la pestaña Protector de pantalla                                                                                                    | Enseñanza en grupos<br>Administración de grupos<br>QU2<br>Creador de Quiz<br>Siniciar Quiz<br>Evaluador de Quiz<br>Quiz instantáneo<br>Otros in |

## EL ICONO DEL ALUMNO

| Icono<br>de<br>estado | Descripción                                                | Icono<br>de<br>estado | Descripción                                                               |
|-----------------------|------------------------------------------------------------|-----------------------|---------------------------------------------------------------------------|
|                       | El alumno está<br>desconectado.                            |                       | El alumno ha iniciado<br>sesión.                                          |
| 1                     | El alumno ha<br>levantado la mano.                         | <b>:</b> 8            | El alumno está<br>recibiendo una difusión<br>de pantalla.                 |
| (uli)                 | El alumno está<br>recibiendo una<br>difusión de voz.       | 3                     | El alumno está siendo<br>supervisado por el<br>profesor.                  |
|                       | El alumno está en<br>silencio.                             | <b>\$</b>             | El alumno está<br>conversando con el<br>profesor o en grupo.              |
| <b>e</b>              | El alumno está<br>recibiendo una<br>película en la red.    |                       | El alumno está<br>recibiendo una difusión<br>en directo de una<br>cámara. |
|                       | El alumno está<br>recibiendo un<br>archivo.                | 1                     | Estado de enseñanza en<br>grupo.                                          |
|                       | El alumno está<br>respondiendo a un<br>quiz.               |                       | Nivel bajo de memoria.                                                    |
|                       | La batería del equipo<br>del alumno se está<br>cargando.   | i i i                 | La batería del equipo<br>del alumno está<br>completamente<br>cargada.     |
|                       | La batería del equipo<br>del alumno está a<br>media carga. |                       | La batería del equipo<br>del alumno está a punto<br>de agotarse.          |

### **DISTRIBUCIÓN DE ARCHIVOS**

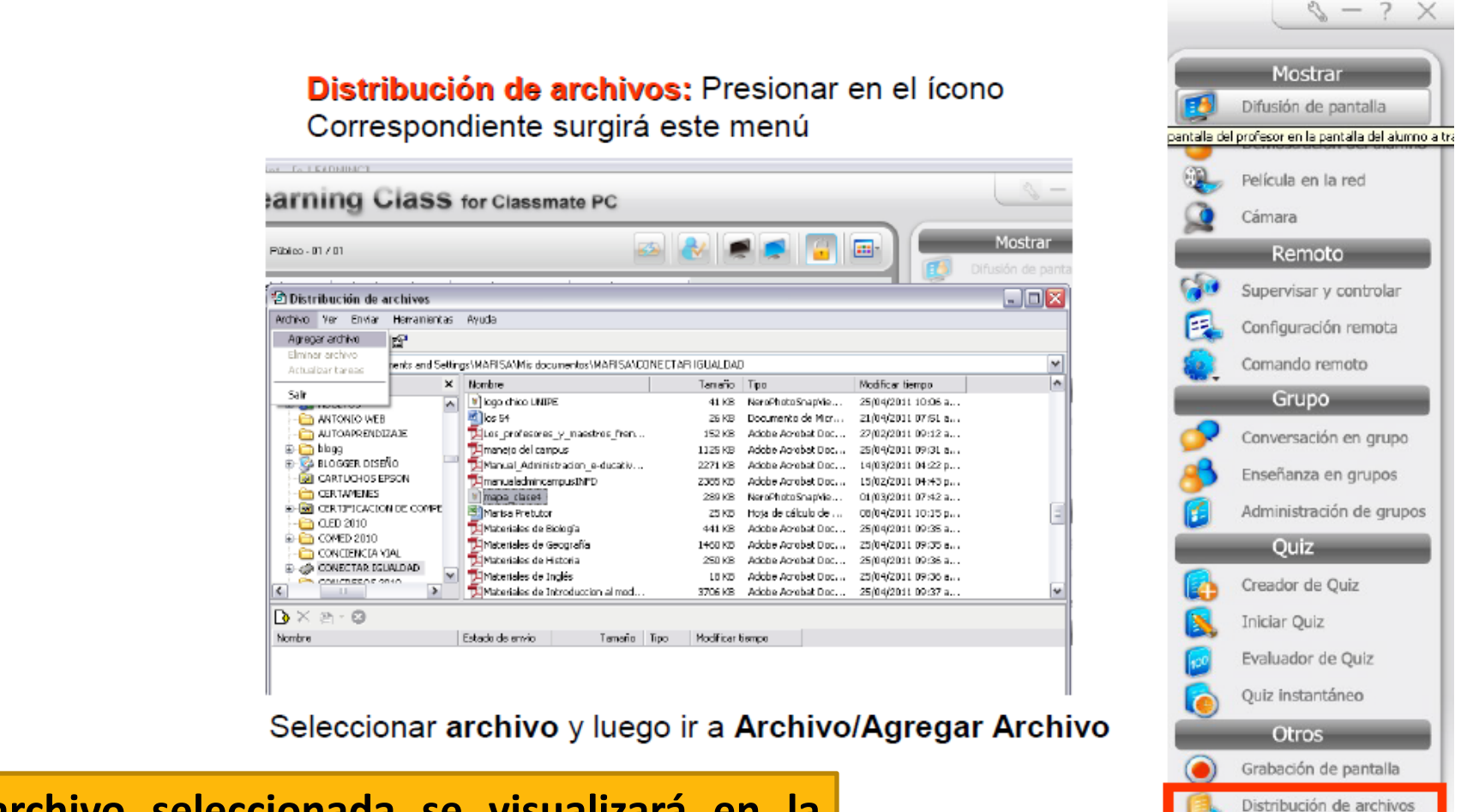

El archivo seleccionada se visualizará en la bandeja de abajo. Para enviarlo: presionamos Enviar o Enviar a Carpeta.

### **DISTRIBUCIÓN DE ARCHIVOS**

El ALUMNO puede enviarles archivos a su profesor, dispone de un ícono en su barra flotante:

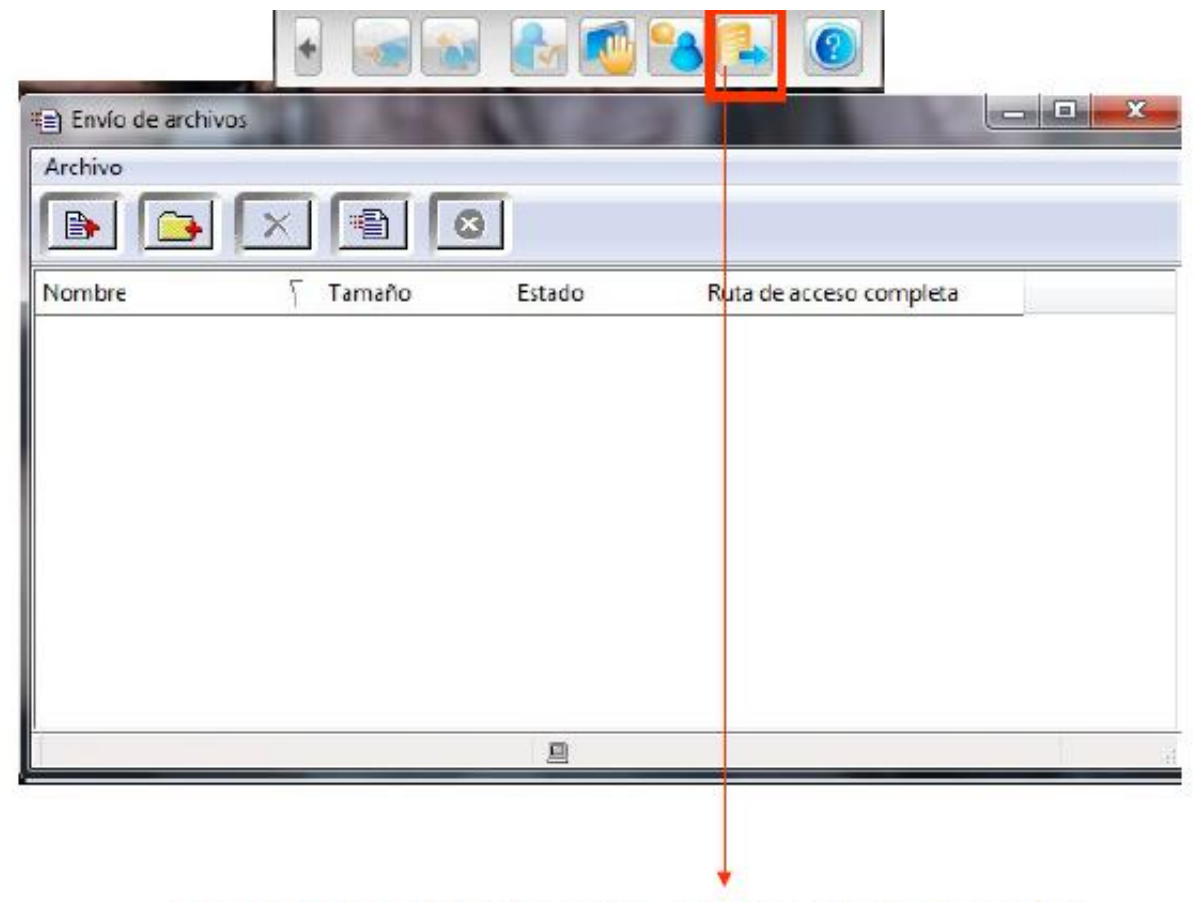

Selecciona el icono y le aparecerá éste menú

### **EVALUACIONES: QUIZ**

8 - 2 V

Distribución de archivos

|             | 🔓 Sin titule - Creador de Quiz                                                                        |                          |                                                                                                    |          | 6   | Mostran                  |
|-------------|----------------------------------------------------------------------------------------------------|--------------------------|----------------------------------------------------------------------------------------------------|----------|-----|--------------------------|
|             | Antivo Esitor Ver Ayrudo<br>Antivo Esitor Ver Agregar Binolar Fillor Agregar Binolar Fillor Acerca de |                          |                                                                                                    |          |     | Difusión de pantalla     |
|             | N C                                                                                                   | ombre del quiz:<br>Iase: | SISTEMA OMERATIVO                                                                                                    | 1        |     | Película en la red       |
|             | N                                                                                                    | onbre del profesori      | Marisa Conde                                                                                                    | i An     |     | Càmara                   |
|             | C                                                                                                    | uradón:                  | 10                                                                                                    | minutos  |     | Remoto                   |
|             | P                                                                                                    | untuación total:         | 100                                                                                                    |          | 6   | Supervisar y controlar   |
|             |                                                                                                    |                          | Camper puricision roce                                                                                                    |          | 2   | Configuración remota     |
|             |                                                                                                    |                          | 24222                                                                                                    |          |     | Comando rennoto          |
|             |                                                                                                    | ontuación:               | 0/100                                                                                                    |          |     | Grupo                    |
|             |                                                                                                    |                          |                                                                                                    |          | \ 🥏 | Conversación en grupo    |
| <b>C</b>    |                                                                                                    | -                        | <u> </u>                                                                                                    | , .      | 8   | Enseñanza en grupos      |
| Se comple   | ta el formul                                                                                          | ario,                    | se configura la duraci                                                                                                    | on y -si |     | Administración de grupos |
| se desea-   | la puntuació                                                                                          | ón fin                   | al. Estas evaluaciones                                                                                                    | s se     |     | Quiz                     |
| nueden ar   | mar v tonor                                                                                           |                          | dadas en la Net Solo                                                                                                    | 50       |     | Creador de Quiz          |
|             |                                                                                                    | yuai                     | ududs en la Net. 5010                                                                                                    | 30       |     | Iniciar Quiz             |
| pueden ab   | rir con el pi                                                                                         | rograi                   | ma.                                                                                                    |          | 1   | Evaluador de Quiz        |
| Los Quiz s  | e quardan e                                                                                           | en la o                  | carpeta del programa                                                                                                    | alojada  | 6   | Quiz instantáneo         |
| on Mis Do   | cumentos                                                                                              |                          | arning Class V6 0/                                                                                                    |          |     | Otros                    |
| CII PIIS DU | cument03                                                                                              |                          | $\alpha$ $\alpha$ $\beta$ $\alpha$ $\beta$ $\beta$ $\alpha$ $\beta$ $\beta$ $\beta$ $\beta$ $\beta$ $\beta$ $\beta$ $\beta$ $\beta$ $\beta$ | Yuiz     |     | Contraction do constalle |

# **"Todo parece imposible hasta que se hace"**

**Nelson Mandela** 

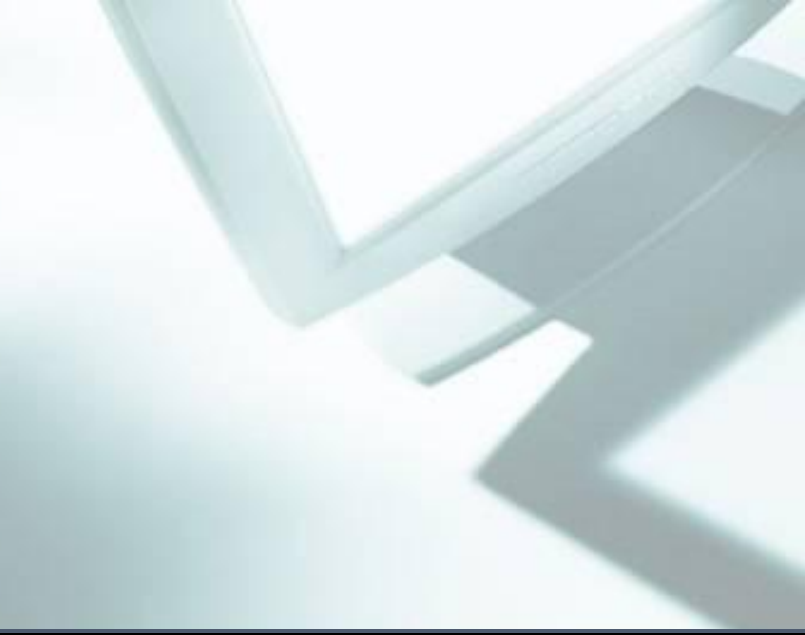

#### silmacedo@gmail.com

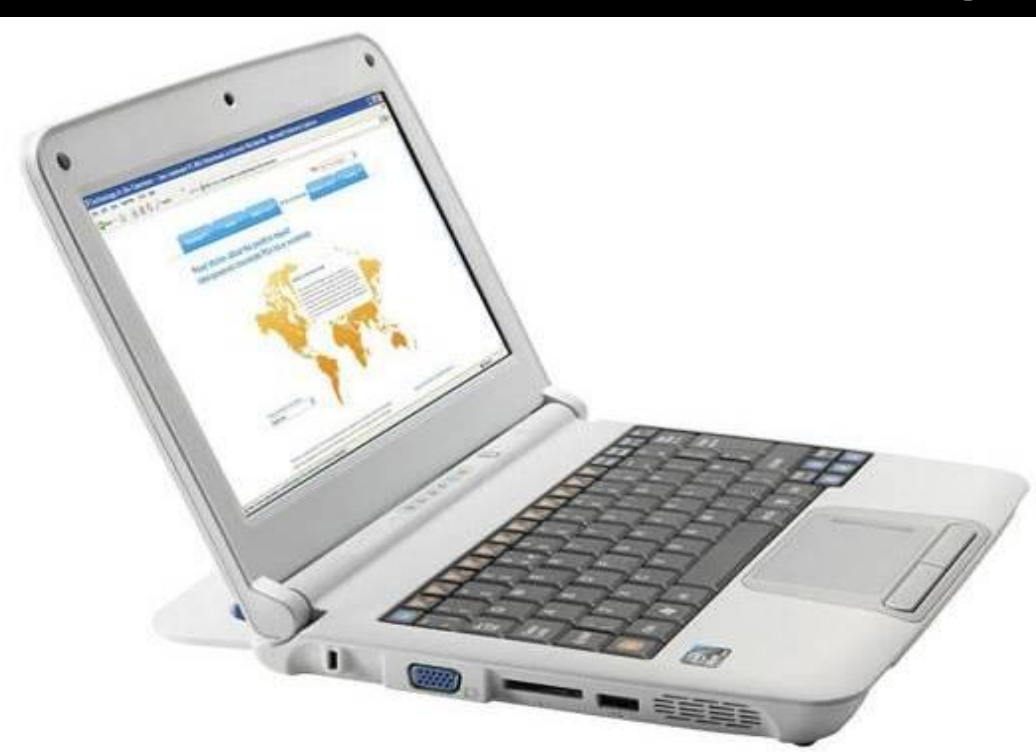

## Gracias!